# What is the Speco Dashboard?

The Speco Dashboard gives you the ability to manage and monitor your Speco installations that are out in the field from a web browser. You will be able to organize accounts as detailed as you like creating sublevels, be visually alerted to changes in recorder health status, manage analytic features, and much more.

### Overview

This quick start guide will walk through setting up and managing your dashboard. This will include:

- Logging into your dashboard
- Managing your dashboard account's information
- Adding and managing dashboard users
- Adding and managing installer login credentials
- Adding and managing customer accounts
- Adding and managing customer sub-levels
- Adding and assigning recorders to customers
- Directly connecting to Speco Blue recorder sites
- Get site health care information
- Setting up Dashboard Notifications on Tampering and Video Loss
- Setting up E-mail Notifications on Tampering, Video Loss, and Site Offline/Online events
- Viewing and exporting Dashboard Logs
- Manage recorder site's AI Functions

# Contents

| What is the Speco Dashboard?                                                  | 1     |
|-------------------------------------------------------------------------------|-------|
| Overview                                                                      | 1     |
| Logging into yourDashboard                                                    | 4     |
| Adding and Managing Your Installer Team                                       | 5     |
| Adding Installers                                                             | 5     |
| Managing your Installer Team                                                  | 7     |
| View or Change an installer's password                                        | 7     |
| Deleting an installer                                                         | 9     |
| Returning to the Main Dashboard Interface                                     | 10    |
| Adding an Account                                                             | 11    |
| Adding sublevels to an Account                                                | 13    |
| Managing Accounts and Sublevels                                               |       |
| Editing an Account and Sublevel                                               |       |
| Deleting an Account and Sublevel                                              |       |
| Delete Account                                                                | 19    |
| Delete Sublevel                                                               | 20    |
| Managing Users                                                                | 22    |
| Adding a User                                                                 | 22    |
| Editing Users                                                                 | 25    |
| Deleting Users                                                                | 27    |
| Having your Installers Register on the SecureGuard Mobile App                 | 30    |
| Adding Speco Blue Recorders to Dashboard                                      | 42    |
| Adding a Speco Blue Recorder to the DashboardviaregisteredSecureGuardClientAp | эр.42 |
| Manually adding Speco Blue Recorder to Dashboard                              | 54    |
| Editing a Site                                                                | 57    |
| Deleting a Site                                                               | 59    |
| Adding and Managing Dashboard Users                                           | 60    |
| Searching for Accounts, Levels, and Sites                                     | 65    |
| Connect Directly to Recorder Site                                             | 66    |
| Health Status of Sublevels and Sites                                          | 68    |

| Reading the Health dots on the Tree Panel                                   | 68 |
|-----------------------------------------------------------------------------|----|
| Set up Recorder to send Tampering and Video Loss notifications to Dashboard | 69 |
| Setting up Video Loss Notifications                                         | 73 |
| Setting up Tampering Notification                                           | 74 |
| Tampering/Video Loss Events On Display                                      | 77 |
| Getting Health Status of Recorder Site                                      | 79 |
| Managing Recorder Site's AI Features                                        | 81 |
| Inspecting Recorder Logs                                                    | 84 |
| Settings Icon                                                               | 86 |
| Logging Out of the Dashboard                                                | 88 |

# Logging into yourDashboard

You can access your dashboard on any web browser on your Windows or Mac computer as well as your mobile web browser.

In the web address box of your web browser, enter <u>https://specodash.cloud</u>, press the "Enter" key on your keyboard, and click "Login".

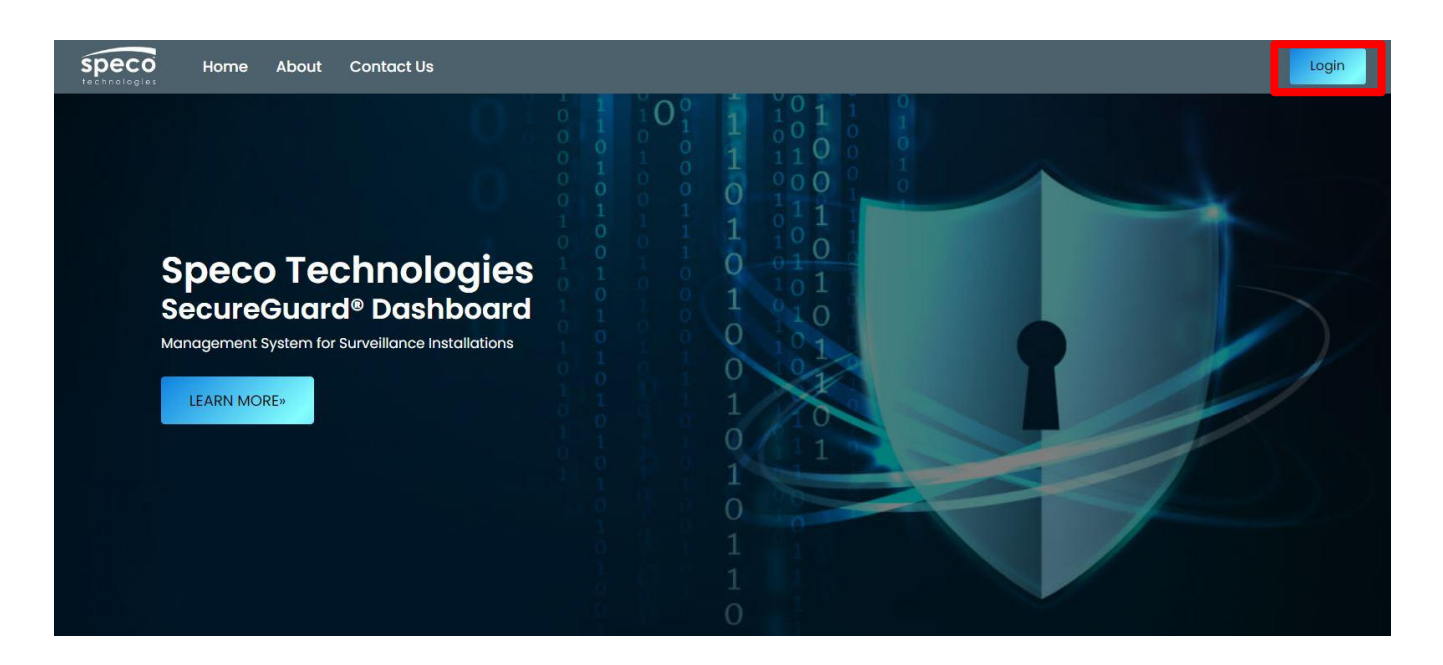

Enter your e-mail and password. Then click "Log In"

| - Speco      |                               |
|--------------|-------------------------------|
| technologies | test@test.com                 |
|              | Keep me logged in      Log In |
|              |                               |

## Adding and Managing Your Installer Team

This Dashboard feature allows you to create individual login credentials for the members of your installer team. Once created, an installer team member will register their credentials on our SecureGuard Mobile App (available for iOS and Android).

Once registered, they can add Speco Blue Recorders to the dashboard using their phone once the recorder has been connected to the internet.

Learn more about how your installer team will register their credential on the SecureGuard Mobile app <u>here</u>.

#### \*Mobile data or WiFi connection required.

### Adding Installers

When logged into your dashboard, click "Installers".

| Speco<br>technologies   | Installers | Add Account  | Add Site   | Manage Users | @ | Logout |
|-------------------------|------------|--------------|------------|--------------|---|--------|
| $\overline{\mathbb{O}}$ | Test Sec   | curity Custo | omer Infoi | rmation      |   |        |
| Q<br>Test Security      |            |              |            | All Clear    |   |        |

Add an installer by clicking "Add"

| Speco<br>technologies | Installers |                |         | (a) Logout |  |  |  |  |  |
|-----------------------|------------|----------------|---------|------------|--|--|--|--|--|
| Installer Information |            |                |         |            |  |  |  |  |  |
|                       |            |                |         | Add        |  |  |  |  |  |
| Name                  | Username   | Password       | Actions |            |  |  |  |  |  |
| No Installer Found !  |            |                |         |            |  |  |  |  |  |
|                       |            | Return to Menu |         |            |  |  |  |  |  |
|                       |            |                |         |            |  |  |  |  |  |
|                       |            |                |         |            |  |  |  |  |  |
|                       |            |                |         |            |  |  |  |  |  |
|                       |            |                |         |            |  |  |  |  |  |

Fill in the Name, Username, and Password boxes and click "Save".

**Note:** Password must have 1 character in 3 of the following 4 groups: lowercase letters, digits, and special characters (except \$ and &).

| speco<br>technologies | Installers |               |      |       | Logout |
|-----------------------|------------|---------------|------|-------|--------|
|                       |            | Add Installer |      | ×     |        |
| Installer Information |            | Name: *       |      |       |        |
|                       |            | John Smithe   |      |       | Add    |
|                       |            | Username: *   |      |       |        |
| Name Us               | sername    | jsmithe       |      |       |        |
| No Installer Found !  |            | Password: *   |      |       |        |
|                       |            | Jsmithe1234!  |      | ٢     |        |
|                       |            |               |      |       |        |
|                       |            |               | Save | Close |        |
|                       |            |               |      |       |        |
|                       |            |               |      |       |        |
|                       |            |               |      |       |        |
|                       |            |               |      |       |        |

Repeat these steps, if necessary for your installer team.

### Managing your Installer Team

In the event you need to make any changes to your installer team or check their login credentials, follow the steps below.

### View or Change an installer's password

In the event an installer forgets their password or wants to have their password changed, locate the installer on the table and click the edit icon found under the "Actions" column.

| speco<br>technologies | Installers |                |         | ıt |
|-----------------------|------------|----------------|---------|----|
| Installer Information |            |                |         |    |
|                       |            |                | Add     |    |
| Name                  | Username   | Password       | Actions |    |
| John Smithe           | jsmithe    |                | C 🖬     |    |
|                       |            | Return to Menu |         |    |
|                       |            |                |         |    |
|                       |            |                |         |    |
|                       |            |                |         |    |
|                       |            |                |         |    |

You can view the installer's current password by clicking the eye icon next to the hidden password. If the password needs to be changed, simply enter a new password and click 'Save'. To cancel any changes, click 'Close'

| Speco                 |                |      |       |          |  |
|-----------------------|----------------|------|-------|----------|--|
| Installer Information | Edit Installer |      | ×     |          |  |
|                       | Name: *        |      |       |          |  |
|                       | John Smithe    |      |       |          |  |
|                       | Username: *    |      |       |          |  |
| Name                  | jsmithe        |      |       | tions    |  |
| John Smithe           | Password: *    |      |       | <b>T</b> |  |
|                       |                |      | R     |          |  |
|                       |                |      |       |          |  |
|                       |                | Save | Close |          |  |
|                       |                |      |       |          |  |
|                       |                |      |       |          |  |
|                       |                |      |       |          |  |
|                       |                |      |       |          |  |

#### Password hidden

#### Password unhidden

| speco                 |                |            |          |  |
|-----------------------|----------------|------------|----------|--|
| Installer Information | Edit Installer | ×          |          |  |
|                       | Name: *        |            |          |  |
|                       | John Smithe    |            |          |  |
|                       | Username: *    |            |          |  |
|                       | jsmithe        |            | tions    |  |
|                       | Password: *    |            | <b>m</b> |  |
|                       | jsmith12345^^  | ۲          |          |  |
|                       |                |            |          |  |
|                       |                | Save Close |          |  |
|                       |                |            |          |  |
|                       |                |            |          |  |
|                       |                |            |          |  |
|                       |                |            |          |  |
|                       |                |            |          |  |

### Deleting an installer

If an installer is no longer part of the team, you will want to remove them from the table. To remove an installer from the table, click the trashcan icon under the "Actions" column.

| Speco<br>technologies | Installers |                | (@ Logout |  |  |  |  |  |
|-----------------------|------------|----------------|-----------|--|--|--|--|--|
| Installer Information |            |                |           |  |  |  |  |  |
|                       |            |                | Add       |  |  |  |  |  |
|                       |            |                |           |  |  |  |  |  |
| Name                  | Username   | Password       | Actions   |  |  |  |  |  |
| John Smithe           | jsmithe    |                | 2 💼       |  |  |  |  |  |
|                       |            | Return to Menu |           |  |  |  |  |  |
|                       |            |                |           |  |  |  |  |  |
|                       |            |                |           |  |  |  |  |  |
|                       |            |                |           |  |  |  |  |  |
|                       |            |                |           |  |  |  |  |  |
|                       |            |                |           |  |  |  |  |  |

You will be prompted to confirm the deletion of the installer. Click "Yes" to proceed with the deletion or click "No" to cancel the deletion.

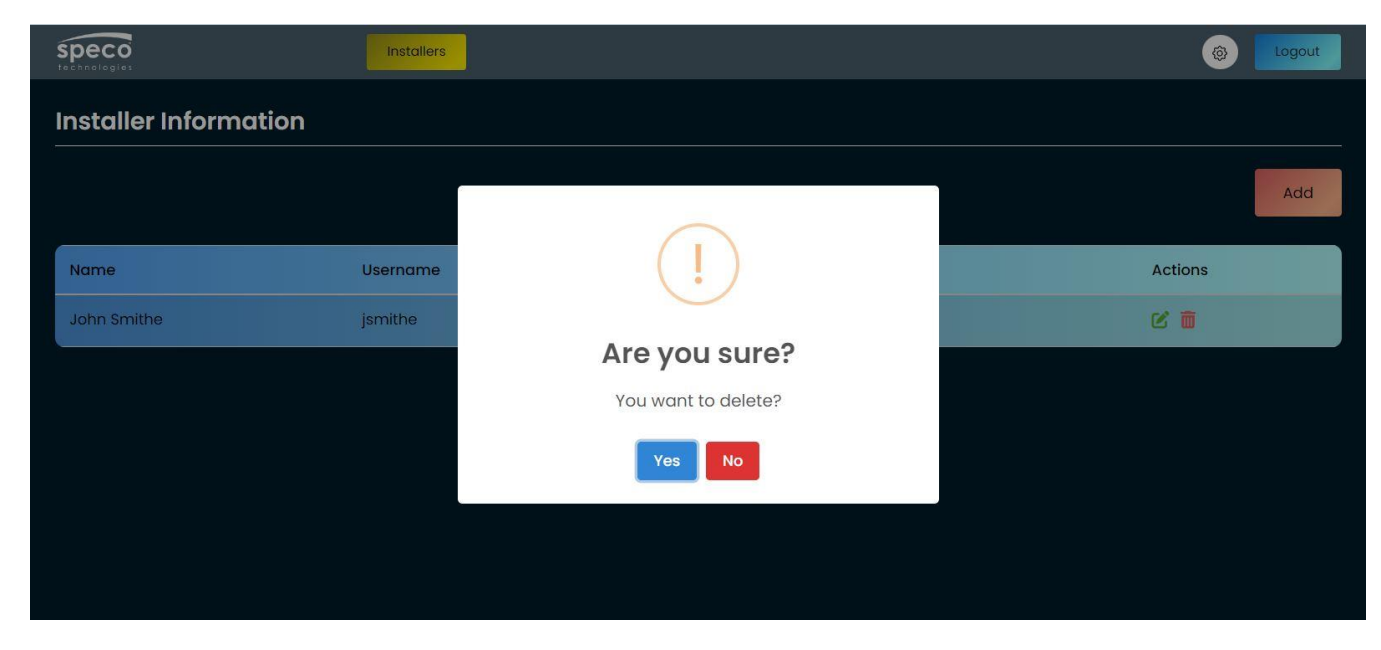

## Returning to the Main Dashboard Interface

When you're completed adding or editing your installer team, you can return to your dashboard interface by clicking the "Return to Menu" button.

| Speco<br>technologies |          |                | <b>@</b> | Logout |
|-----------------------|----------|----------------|----------|--------|
| Installer Information |          |                |          |        |
|                       |          |                |          | Add    |
| Name                  | Username | Password       | Actions  |        |
| John Smithe           | jsmithe  |                | C 🖬      |        |
|                       |          | Return to Menu |          |        |
|                       |          |                |          |        |
|                       |          |                |          |        |
|                       |          |                |          |        |
|                       |          |                |          |        |

# Adding an Account

You will now want to create Accounts to organize your recorder sites. For example, "Chipotle®" or "McDonalds®" would identify as an account.

In your dashboard interface, first click the top tree level of your dashboard, which is your Installer company name, and then click "Add Account".

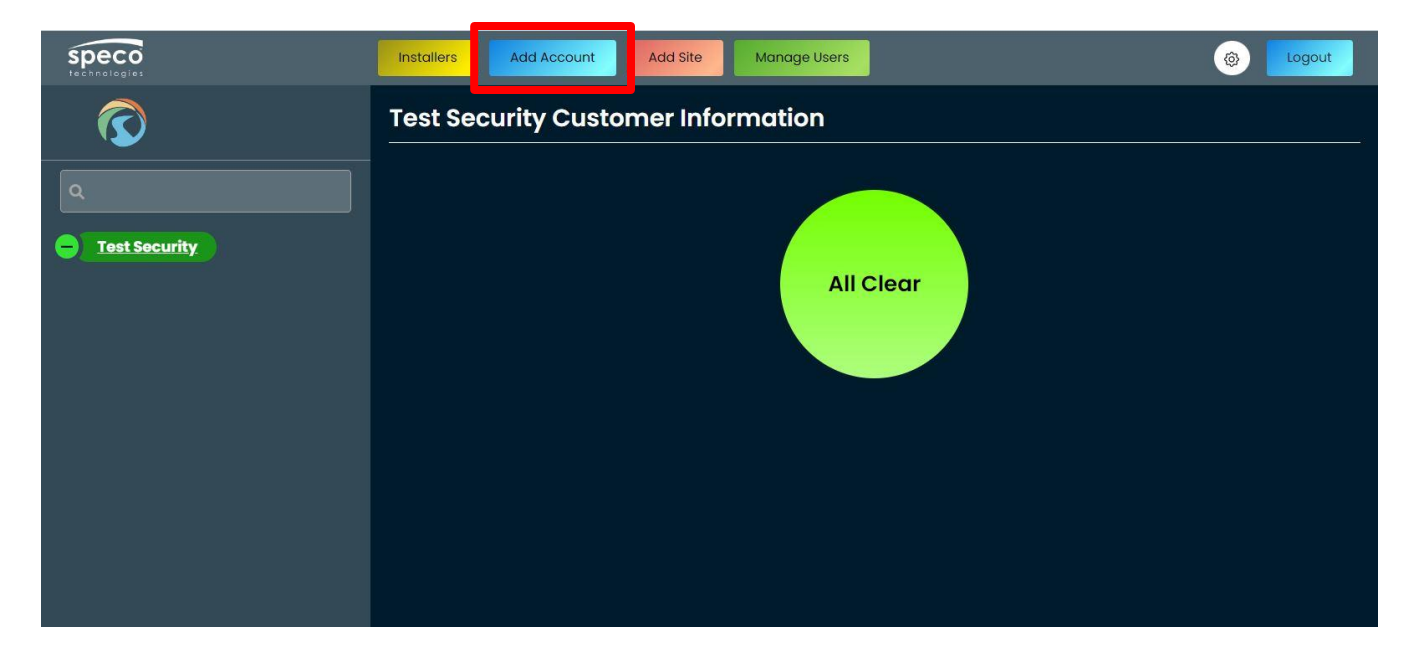

Enter the name of the account (mandatory information will have a \* next to it) and click "Save".

| Speco<br>technologies  | Installers Add Account Add Site Manage Users | logout      |
|------------------------|----------------------------------------------|-------------|
| $\bigcirc$             | Account Information                          |             |
| ٩                      | Name*:                                       |             |
|                        | Ralph's Bike Shop                            |             |
| - <u>Lest Security</u> |                                              |             |
|                        |                                              | Save Cancel |
|                        |                                              |             |
|                        |                                              |             |
|                        |                                              |             |
|                        |                                              |             |
|                        |                                              |             |
|                        |                                              |             |
|                        |                                              |             |

The new customer account will be shown as a child tree under your company name.

| Speco<br>technologies | Installers | Add Account | Add Site  | Manage Users |          |              | (a)          | Logout      |
|-----------------------|------------|-------------|-----------|--------------|----------|--------------|--------------|-------------|
| $\bigcirc$            | Ralph's E  | Bike Shop A | ccount li | nformatio    | n        |              |              |             |
| ٩                     | Ralph's B  | ke Shop     |           |              |          |              |              |             |
| Ralph's Bike Shop     |            |             |           |              | Add User | Add SubLevel | Edit Account | Del Account |
|                       |            |             |           |              |          |              |              |             |
|                       |            |             |           |              |          |              |              |             |
|                       |            |             |           |              |          |              |              |             |
|                       |            |             |           |              |          |              |              |             |

# Adding sublevels to an Account

If your Account is a chain with multiple locations, you can add as many sublevels to organize their location hierarchy and/or devices however you please.

To add a sublevel to an Account, click the Account you'd like to add a sub-level to and click "Add SubLevel"

| speco<br>technologies | Installers Add Account Add Site Manage Users (Solution Content of Content of |
|-----------------------|----------------------------------------------------------------------------------------------------|
| $\bigcirc$            | Ralph's Bike Shop Account Information                                                                                                    |
| ٩                     | Ralph's Bike Shop                                                                                                    |
| Ralph's Bike Shop     | Add User         Add SubLevel         Edit Account         Del Account                                                                                                    |
|                       |                                                                                                    |
|                       |                                                                                                    |
|                       |                                                                                                    |
|                       |                                                                                                    |

Enter name for the sublevel and assign a "Type" (Location, Territory, or Region). Once completed click "Save"

| Speco<br>technologie:  | Installers Add Account Add Site Manage Users | logout     |
|------------------------|----------------------------------------------|------------|
| $\bigcirc$             | SubLevel Information                         |            |
| Q                      | Level Name * :                               | Туре :     |
|                        | Roslyn                                       | Location V |
| - <u>Test Security</u> |                                              | Location   |
| Ralph's Bike Shop      | Child Of:                                    | Territory  |
|                        | Ralph's Bike Shop                            | Region     |
|                        |                                              |            |
|                        |                                              | Save       |
|                        |                                              |            |
|                        |                                              |            |
|                        |                                              |            |
|                        |                                              |            |
|                        |                                              |            |
|                        |                                              |            |

A "+' will display next to the customer tree. Click on it to expand the tree and view your sublevel. The icon will then turn into a "-". Click on it to collapse sublevel tree.

| Tree collapsed                      |                                                |
|-------------------------------------|------------------------------------------------|
| Speco<br>technologies               | Installers Add Account Add Site Manage Users   |
| $\bigcirc$                          | Ralph's Bike Shop Account Information          |
| ٩                                   | Ralph's Bike Shop                              |
| Test Security     Kalph's Bike Shop | Add User Add SubLevel Edit Account Del Account |
|                                     |                                                |

### Tree expanded

| Speco<br>technologies | Installers Add Account Add Site Manage User | rs                                | () Logout     |
|-----------------------|---------------------------------------------|-----------------------------------|---------------|
|                       | Ralph's Bike Shop Account Informatio        | on                                |               |
| ٩                     | Ralph's Bike Shop                           |                                   |               |
| Test Security         |                                             | Add User Add SubLevel Edit Accour | t Del Account |

If you want to add another layer to a sublevel, select the sublevel on the tree panel, click "Add SubLevel", and repeat the steps taken to create a sublevel.

| Speco<br>technologies   | Installers Add Account Add Site Manage Users 🛞 Logout        |
|-------------------------|--------------------------------------------------------------|
| $\overline{\mathbf{O}}$ | Roslyn Information                                           |
| ٩                       | Roslyn                                                       |
|                         | Add SubLevel     Add User     Edit SubLevel     Del SubLevel |
| KOSIYI                  |                                                              |
|                         |                                                              |
|                         |                                                              |
|                         |                                                              |

# Managing Accounts and Sublevels

## Editing an Account and Sublevel

To edit an Account or sublevel, click on the level, and click "Edit Account" (if account) or "Edit SubLevel" (if sublevel).

#### Edit Account button

| Speco<br>technologies                                                                                                    | Installers Add Account Add Site Manage Users   |
|----------------------------------------------------------------------------------------------------|------------------------------------------------|
| $\overline{\mathbf{O}}$                                                                                                    | Ralph's Bike Shop Account Information          |
| ٩                                                                                                    | Ralph's Bike Shop                              |
| Costyn Costyn Co | Add User Add SubLevel Edit Account Del Account |
|                                                                                                    |                                                |

#### Edit Sublevel button

| Speco<br>technologies                          | Installers Add Account Add Site Manage Users     |
|------------------------------------------------|--------------------------------------------------|
| $\overline{\mathbf{O}}$                        | Roslyn Information                               |
| ٩                                              | Roslyn                                           |
| Test Security     Kophi's Bike Shop     Kostyn | Add SubLevel Add User Edit SubLevel Del SubLevel |
|                                                |                                                  |

Make your updates to the level. When completed click "Save".

| Speco<br>technologies                                     | Installers                | Add Account  | Add Site    | Manage Users | ۲    | Logout |
|-----------------------------------------------------------|---------------------------|--------------|-------------|--------------|------|--------|
| $\bigcirc$                                                | Ralph's E                 | Bike Shop Ac | count Infoi | rmation      |      |        |
| ٩                                                         | Name* :<br>Ralph's Bike S | shop         |             |              |      |        |
| Test Security     Ralph's Bike Shop     Koslyn     Koslyn |                           |              |             |              | Save | Cancel |
|                                                           |                           |              |             |              |      |        |
|                                                           |                           |              |             |              |      |        |
|                                                           |                           |              |             |              |      |        |
|                                                           |                           |              |             |              |      |        |

### Edit Account Information

### Edit Sublevel Information

| Speco<br>technologies | Installers Add Account Add Site Manage Use | ers      | (a) Logout |
|-----------------------|--------------------------------------------|----------|------------|
| $\bigcirc$            | Roslyn SubLevel Information                |          |            |
| Q                     | Level Name *:                              | Туре :   |            |
|                       | Roslyn                                     | Location | ~          |
| Test Security         | Child Of :                                 |          |            |
| Roslyn 🗸              | Ralph's Bike Shop                          |          |            |
|                       |                                            |          |            |
|                       |                                            |          | Save       |
|                       |                                            |          |            |
|                       |                                            |          |            |
|                       |                                            |          |            |
|                       |                                            |          |            |
|                       |                                            |          |            |

### Deleting an Account and Sublevel

In the event an account or sublevel is no longer active you will want to delete the necessary levels to make sure your dashboard is up to date. In order to delete an account or sublevel, you will need to first delete any child levels under it as well as the users of that level.

After deleting users and sublevels below the level you want to delete, make sure the sublevel is selected, and click "Del Account" (if account) or "Del SubLevel" (if sublevel). Click "Yes" to proceed with deletion, click "No" to cancel.

#### Delete Account

If an account is no longer being monitored, you can delete it from your dashboard. Keep in mind that to delete an account, you need to delete all <u>users</u>, <u>sublevels</u>, and <u>devices</u> under it. Once completed, select the customer account and click "Del Account".

| Speco<br>technologie: | Installers Add Account Add Site Manage Users | Logout      |
|-----------------------|----------------------------------------------|-------------|
| $\bigcirc$            | Ralph's Bike Shop Account Information        |             |
| ٩                     | Ralph's Bike Shop                            |             |
| Ralph's Bike Shop     | Add User Add SubLevel Edit Account           | Del Account |
|                       |                                              |             |
|                       |                                              |             |
|                       |                                              |             |
|                       |                                              |             |
|                       |                                              |             |

Click "Yes" to proceed with deletion. Click "No" to cancel deletion.

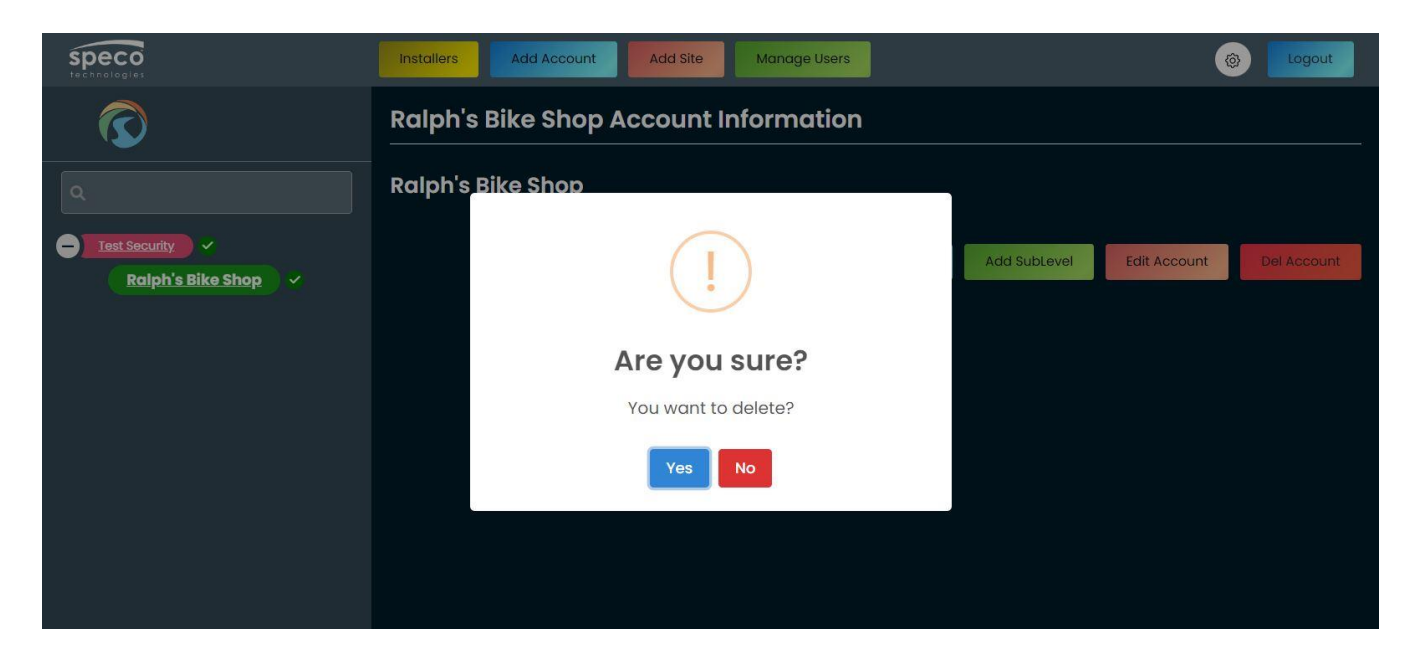

### Delete Sublevel

To delete a sublevel, locate the sublevel you want to delete by expanding your customer tree and click "Del SubLevel".

| Speco<br>technologies               | Installers Add Account | Add Site Manage Use | ers                   | (a) Logout                 |
|-------------------------------------|------------------------|---------------------|-----------------------|----------------------------|
| $\overline{\mathbf{O}}$             | Roslyn Informatio      | n                   |                       |                            |
| ٩                                   | Roslyn                 |                     |                       |                            |
| Test Security     Rolph's Bike Shop |                        |                     | Add SubLevel Add User | Edit SubLevel Del SubLevel |
| Roslyn 🗸                            |                        |                     |                       |                            |
|                                     |                        |                     |                       |                            |
|                                     |                        |                     |                       |                            |
|                                     |                        |                     |                       |                            |
|                                     |                        |                     |                       |                            |

Confirm the deletion by clicking "Yes". Cancel the deletion by clicking "No".

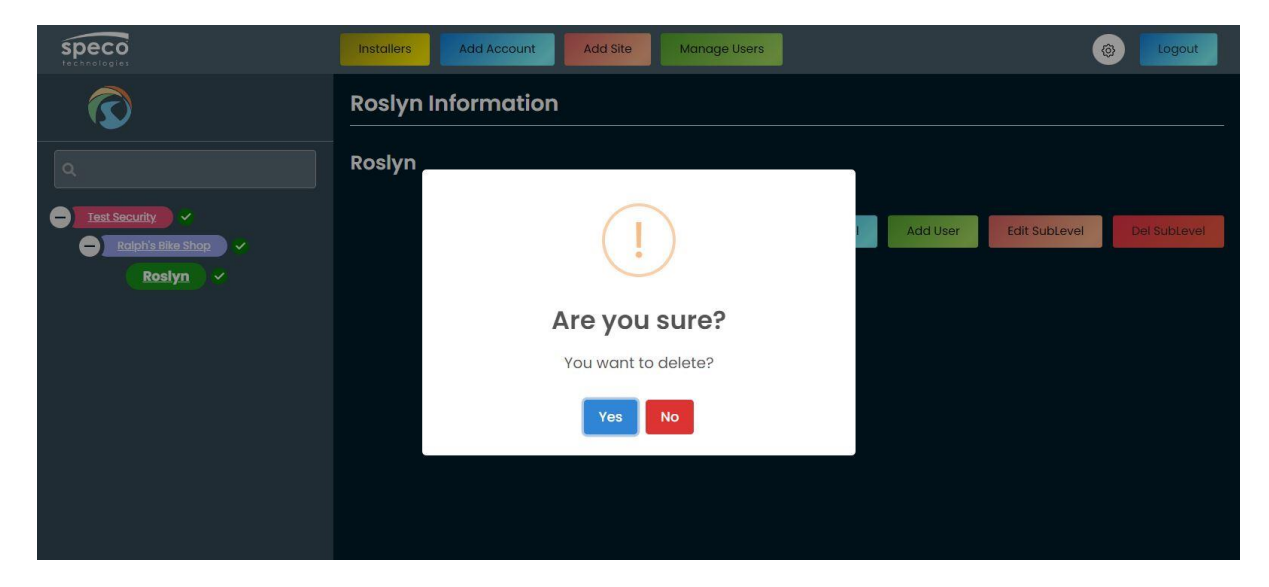

## Managing Users

You can add users to your accounts and/or sublevels on your dashboard. If there are child levels below, the entered user information will be pushed down to every child level and ultimately, the recorders.

### Adding a User

Click an account or level that you want to add a user to and click 'Add User'.

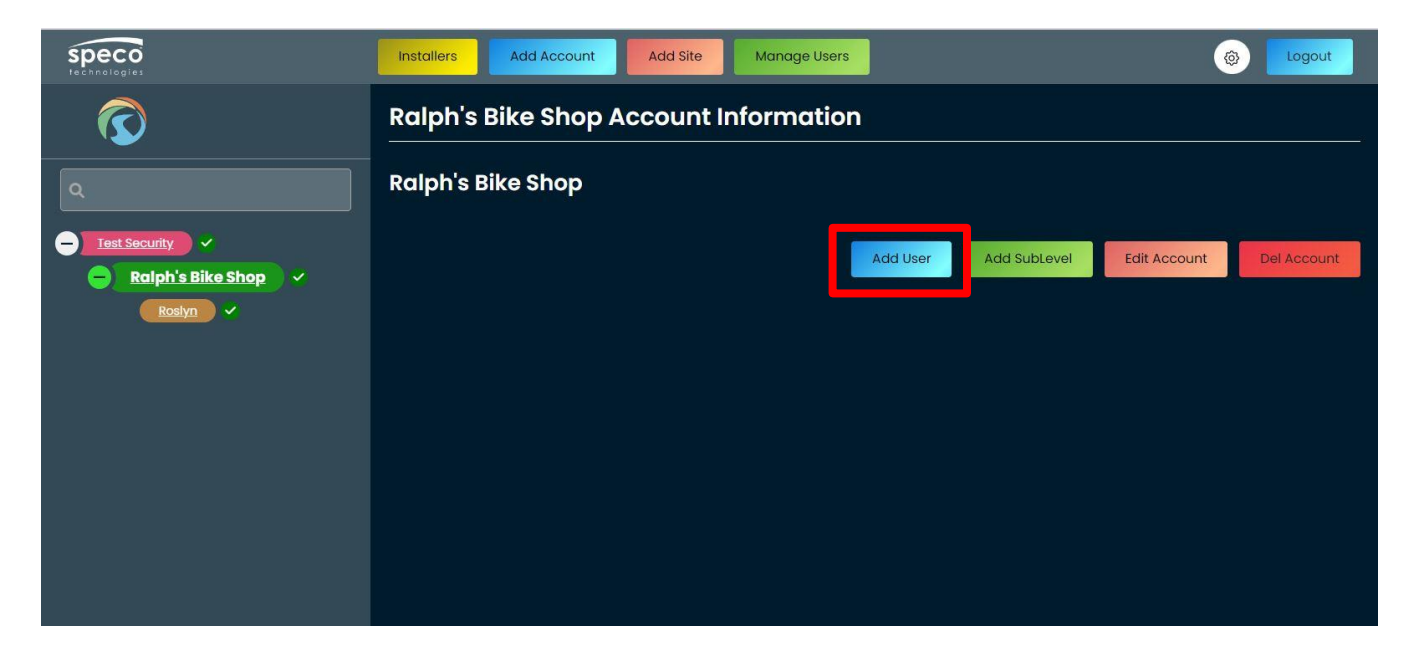

speco Add Account @ Installers Add Site Manage Users Logout **User Information** First Name Last Name Victor Daniels - Test Security Level Address 1 😑 Ralph's Bike Shop 🗸 Ralph's Bike Shop 123 Main St Roslyn Address 2 City #2A Port Washington State Country New York USA Zip Phone 11050 516-774-2145 Cell Email speco Add Account Manage Users **@** Installers Add Site Logout R State Country New York USA Zip Phone - Test Security 11050 516-774-2145 Ralph's Bike Shop 🗸 Cell Email Roslyn 516-478-2545 victor@ralphsbikes.com Username\* Password\* vdaniels Active • Save Cancel

Enter the fields of information for your new user and click "Save"

The user will now be displayed on the table of the level you added it to as well as the sublevels and recorders under it.

| Speco<br>technologies                                | Inste | Installers Add Account Add Site Manage Users |           |                      |                        |              |                 |             |                  |
|------------------------------------------------------|-------|----------------------------------------------|-----------|----------------------|------------------------|--------------|-----------------|-------------|------------------|
| $\overline{\mathbf{O}}$                              | Ra    | ph's Bike                                    | Shop Ac   | count Inf            | ormation               |              |                 |             |                  |
| ٩                                                    | Ral   | ph's Bike S                                  | shop      |                      |                        |              |                 |             |                  |
| Test Security     Ralph's Bike Shop     Rostyn     V |       |                                              |           |                      | Add User               | Add SubLevel | Edit Accour     | nt D        | el Account       |
|                                                      | •     | First Name                                   | Last Name | Level                | Email                  | Phone        | Username        | Active      | Actions          |
|                                                      |       | Victor                                       | Daniels   | Ralph's<br>Bike Shop | victor@ralphsbikes.com | 516-774-2145 | vdaniels        | •           | C 🖬              |
|                                                      |       |                                              |           |                      |                        |              |                 |             |                  |
|                                                      |       |                                              |           |                      |                        |              |                 |             |                  |
|                                                      |       |                                              |           |                      |                        | © Speco Te   | chnologies - 20 | 22-2023   \ | /ersion : 10.6.9 |

NOTE: All Account Users pushed to recorders will be added under the "Advanced" permission group. To see this, log into to your recorder (either using a monitor and mouse or web browser), go to Settings, and click "Edit User" under "Account and Authority".

## Editing Users

Performing an edit on users will allow you to view information such as usernames and passwords in the event a user forget their login credentials, or make a change to their information.

To edit the information of a user, click the edit icon under the 'Actions' column of the user table.

| speco<br>technologies                             | Insta | illers Add                            | Account   | Add Site             | Manage Users           |              |                 | ۲       | Logout           |  |
|---------------------------------------------------|-------|---------------------------------------|-----------|----------------------|------------------------|--------------|-----------------|---------|------------------|--|
| $\bigcirc$                                        | Ral   | Ralph's Bike Shop Account Information |           |                      |                        |              |                 |         |                  |  |
| ٩                                                 | Ral   | ph's Bike S                           | hop       |                      |                        |              |                 |         |                  |  |
| Test Security      Ralph's Bike Shop       Rostyn |       |                                       |           |                      | Add User               | Add SubLevel | Edit Accour     | nt D    | Del Account      |  |
|                                                   | -     | First Name                            | Last Name | Level                | Email                  | Phone        | Username        | Active  | Actions          |  |
|                                                   | -     | Victor                                | Daniels   | Ralph's<br>Bike Shop | victor@ralphsbikes.com | 516-774-2145 | vdaniels        | •       | 2                |  |
|                                                   |       |                                       |           |                      |                        |              |                 |         |                  |  |
|                                                   |       |                                       |           |                      |                        |              |                 |         |                  |  |
|                                                   |       |                                       |           |                      |                        | © Speco Te   | chnologies - 20 | 22-2023 | Version : 10.6.9 |  |

Make your updates to the user. When completed click "Update".

| speco<br>technologies                    | Installers Add Account Add Site | Manage Users |                 | ogout |  |  |  |
|------------------------------------------|---------------------------------|--------------|-----------------|-------|--|--|--|
| $\overline{\mathbf{O}}$                  | vdaniels User Information       |              |                 |       |  |  |  |
| ٩                                        | First Name                      |              | Last Name       |       |  |  |  |
|                                          | Victor                          |              | Daniels         |       |  |  |  |
| Test Security     Alph's Bike Shop     ✓ | Level                           |              | Address 1       |       |  |  |  |
| Roslyn                                   | Ralph's Bike Shop               |              | 123 Main St     |       |  |  |  |
|                                          | Address 2                       |              | City            |       |  |  |  |
|                                          | #2A                             |              | Port Washington |       |  |  |  |
|                                          | State                           |              | Country         |       |  |  |  |
|                                          | New York                        | ~            | USA             | ~     |  |  |  |
|                                          | Zip                             |              | Phone           |       |  |  |  |
|                                          | 11050                           |              | 516-774-2145    |       |  |  |  |
|                                          | Cell                            |              | Email           |       |  |  |  |

| speco<br>technologies   | Installers Add Account Add Site Manage User | s 🛞 Logout                   |
|-------------------------|---------------------------------------------|------------------------------|
| $\overline{\mathbf{O}}$ | State                                       | Country                      |
| Q                       | Zip<br>11050                                | Phone 516-774-2145           |
| Ralph's Bike Shop 🗸     | Cell<br>516-478-2545                        | Email victor@ralphsbikes.com |
|                         | Username•                                   | Password*                    |
|                         | Active                                      |                              |
|                         |                                             | Update Cancel                |

### **Deleting Users**

When you delete a user from an account or sublevel, that user will be deleted from all child levels and devices.

First click on the level with the user that you want to delete. Then, click the trash icon under the 'Actions' of the row of the user.

| speco<br>technologies                              | Installer | s Add /                               | Account   | Add Site             | Manage Users           |              |                 | ٢           | Logout          |
|----------------------------------------------------|-----------|---------------------------------------|-----------|----------------------|------------------------|--------------|-----------------|-------------|-----------------|
| $\bigcirc$                                         | Ralph     | Ralph's Bike Shop Account Information |           |                      |                        |              |                 |             |                 |
| ٩                                                  | Ralph     | 's Bike Sl                            | hop       |                      |                        |              |                 |             |                 |
| Test Security ~<br>Ralph's Bike Shop ~<br>Rostyn ~ |           |                                       |           |                      | Add User               | Add SubLevel | Edit Accour     | it De       | I Account       |
|                                                    | • F       | irst Name                             | Last Name | Level                | Email                  | Phone        | Username        | Active      | Actions         |
|                                                    | - v       | /ictor                                | Daniels   | Ralph's<br>Bike Shop | victor@ralphsbikes.com | 516-774-2145 | vdaniels        | •           | 0 1             |
|                                                    |           |                                       |           |                      |                        |              |                 |             |                 |
|                                                    |           |                                       |           |                      |                        |              |                 |             |                 |
|                                                    |           |                                       |           |                      |                        | © Speco Teo  | chnologies - 20 | 22-2023   V | ersion : 10.6.9 |

Confirm the deletion by clicking "Yes". Cancel the deletion by clicking "No".

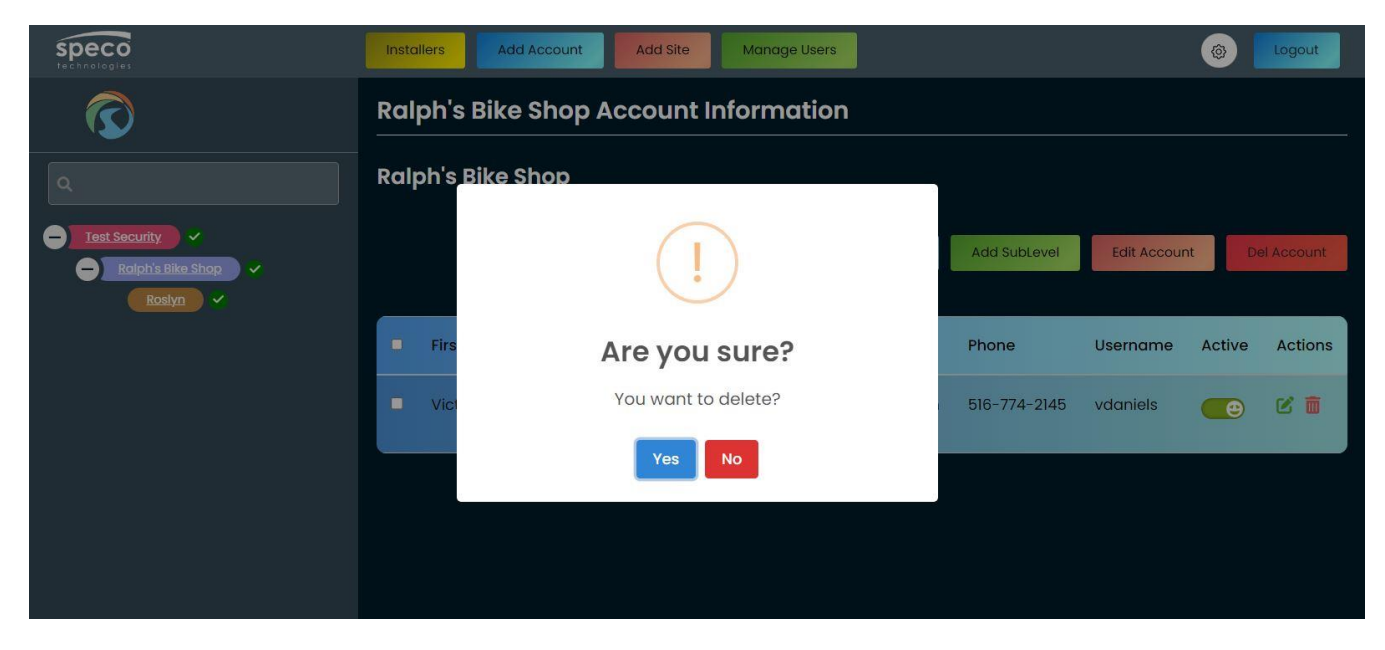

To delete multiple users on a table, click the checkboxes next to the users. When more than one checkboxes have been filled, a trash icon will display at the top. To proceed in deleting the users, click the trash icon.

| Speco<br>tecnnologies                    | Insta | allers Add  | Account   | Add Site             | Manage Users            |              |             | <b>@</b> | Logout     |
|------------------------------------------|-------|-------------|-----------|----------------------|-------------------------|--------------|-------------|----------|------------|
|                                          | Ral   | ph's Bike   | Shop Ac   | count Inf            | ormation                |              |             |          |            |
| ٩                                        | Ral   | ph's Bike S | shop      |                      |                         |              |             |          |            |
| Iest Security  Ralph's Bike Shop  Rosivn |       |             |           |                      | Add User                | Add SubLevel | Edit Accour | nt De    | el Account |
|                                          | •     | First Name  | Last Name | Level                | Email                   | Phone        | Username    | Active   | Actions    |
|                                          | -     | Victor      | Daniels   | Ralph's<br>Bike Shop | victor@ralphsbikes.com  | 516-774-2145 | vdaniels    | •        | C 🖬        |
|                                          | •     | Brett       | Fisher    | Ralph's<br>Bike Shop | bfisher@ralphsbikes.com | 516-214-7744 | bfisher     | •        | 2 🖬        |
|                                          |       |             |           |                      |                         |              |             |          |            |

| Speco<br>technologie:                  | Insto | illers Add  | Account   | Add Site                | Manage Users            |              |             | @      | Logout    |
|----------------------------------------|-------|-------------|-----------|-------------------------|-------------------------|--------------|-------------|--------|-----------|
| $\overline{\mathbf{O}}$                | Ral   | ph's Bike   | Shop Acc  | count In                | formation               |              |             |        |           |
| ٩                                      | Ralj  | oh's Bike S | hop       |                         |                         |              |             |        |           |
| Tast Security Ralph's Bike Shop Rostyn |       |             |           |                         | Add User                | Add SubLevel | Edit Accour | nt De  | l Account |
|                                        |       | First Name  | Last Name | Level                   | Email                   | Phone        | Username    | Active | Actions   |
|                                        | 2     | Victor      | Daniels   | Ralph's<br>Bike<br>Shop | victor@ralphsbikes.com  | 516-774-2145 | vdaniels    | •      | C 🖬       |
|                                        |       | Brett       | Fisher    | Ralph's<br>Bike<br>Shop | bfisher@ralphsbikes.com | 516-214-7744 | bfisher     | •      | 2 🖬       |

Confirm the deletion by clicking "Yes". Cancel the deletion by clicking "No".

![](_page_28_Picture_1.jpeg)

# Having your Installers Register on the SecureGuard Mobile App

You will want to instruct your installers to register their assigned credentials created on the dashboard (<u>Review Chapter</u>) on the SecureGuard Mobile App for iOS and Android.

Once registered, they will use the SecureGuard Mobile App to scan the QR code of the recorders to add and send them to your dashboard for assignment.

They will first need to download the SecureGuard Mobile App from the App Store or Google Play Store.

![](_page_29_Picture_4.jpeg)

When the open the app for the first time they will be prompted to add a site. They will tap "Cancel"

| 17:28 8<br><b>*Weicome</b>         | 🔶 53                         |  |  |  |  |
|------------------------------------|------------------------------|--|--|--|--|
| to SecureGuard                     | <b>Speco</b><br>technologies |  |  |  |  |
|                                    |                              |  |  |  |  |
| Select a site type                 | <b>`</b>                     |  |  |  |  |
| SecureGuard                        |                              |  |  |  |  |
| IP Camera                          |                              |  |  |  |  |
| dvr / nvr                          |                              |  |  |  |  |
| 192.168.1.100                      |                              |  |  |  |  |
| User Name                          |                              |  |  |  |  |
| Password                           |                              |  |  |  |  |
| 🔲 Web Port                         |                              |  |  |  |  |
| Video Port                         |                              |  |  |  |  |
|                                    |                              |  |  |  |  |
|                                    |                              |  |  |  |  |
|                                    |                              |  |  |  |  |
| Cancel                             | ve                           |  |  |  |  |
| Copyright 2018-23 Speco Technologi | es Inc                       |  |  |  |  |

The installer may be prompted to allow access to their microphone which is for utilizing the two-way audio feature in the app. Proceed with the selection to continue.

![](_page_31_Picture_1.jpeg)

On the main screen, they will press the Hamburger menu.

![](_page_32_Picture_1.jpeg)

Press "About"

![](_page_33_Picture_1.jpeg)

Press the SecureGuard Shield 7 times which will then display "Installer Options Enabled"

![](_page_34_Picture_1.jpeg)

![](_page_35_Picture_1.jpeg)
The installer will be asked to allow the application to user their location. Make the selection to proceed.

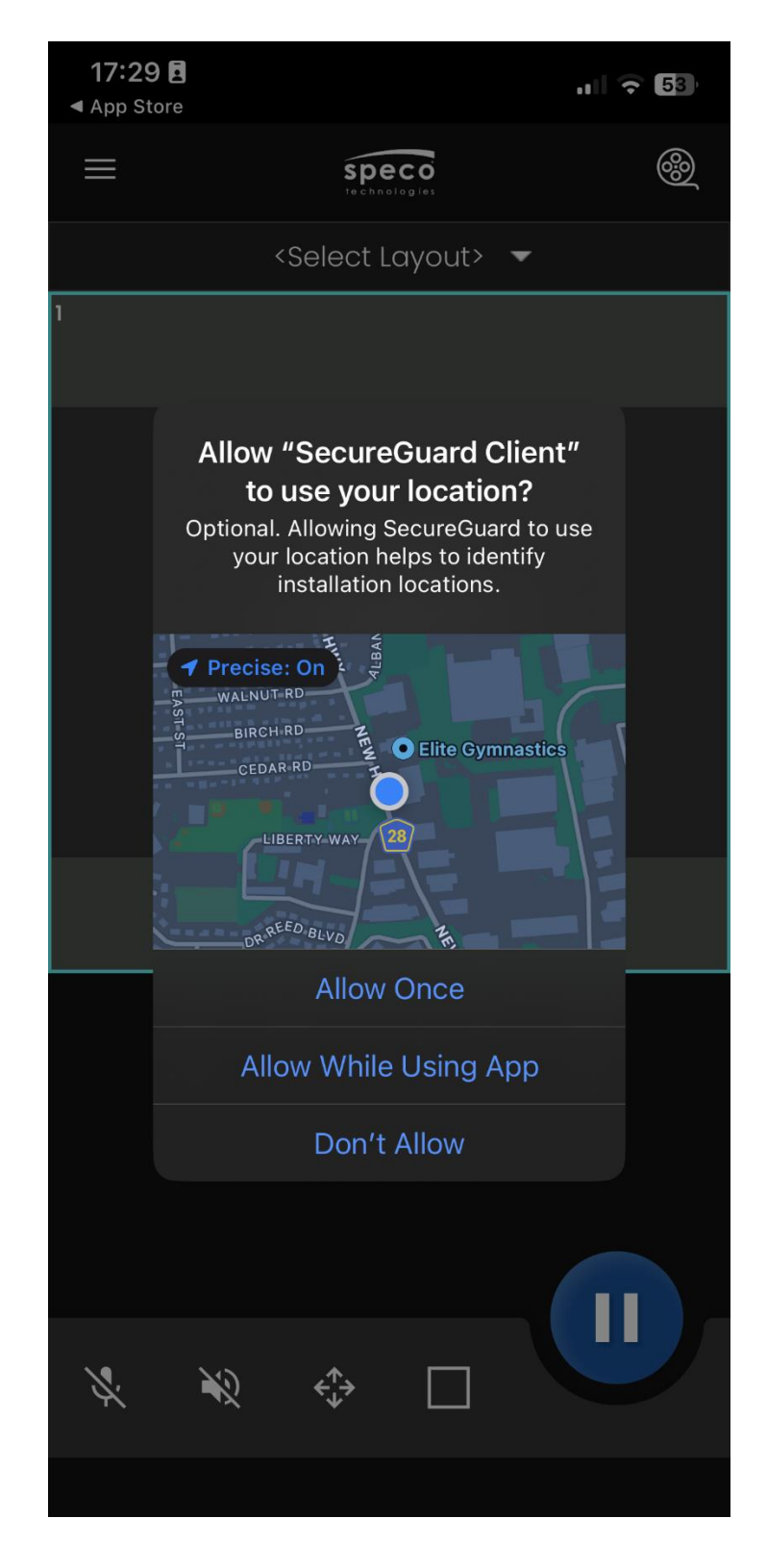

Press the hamburger menu again.

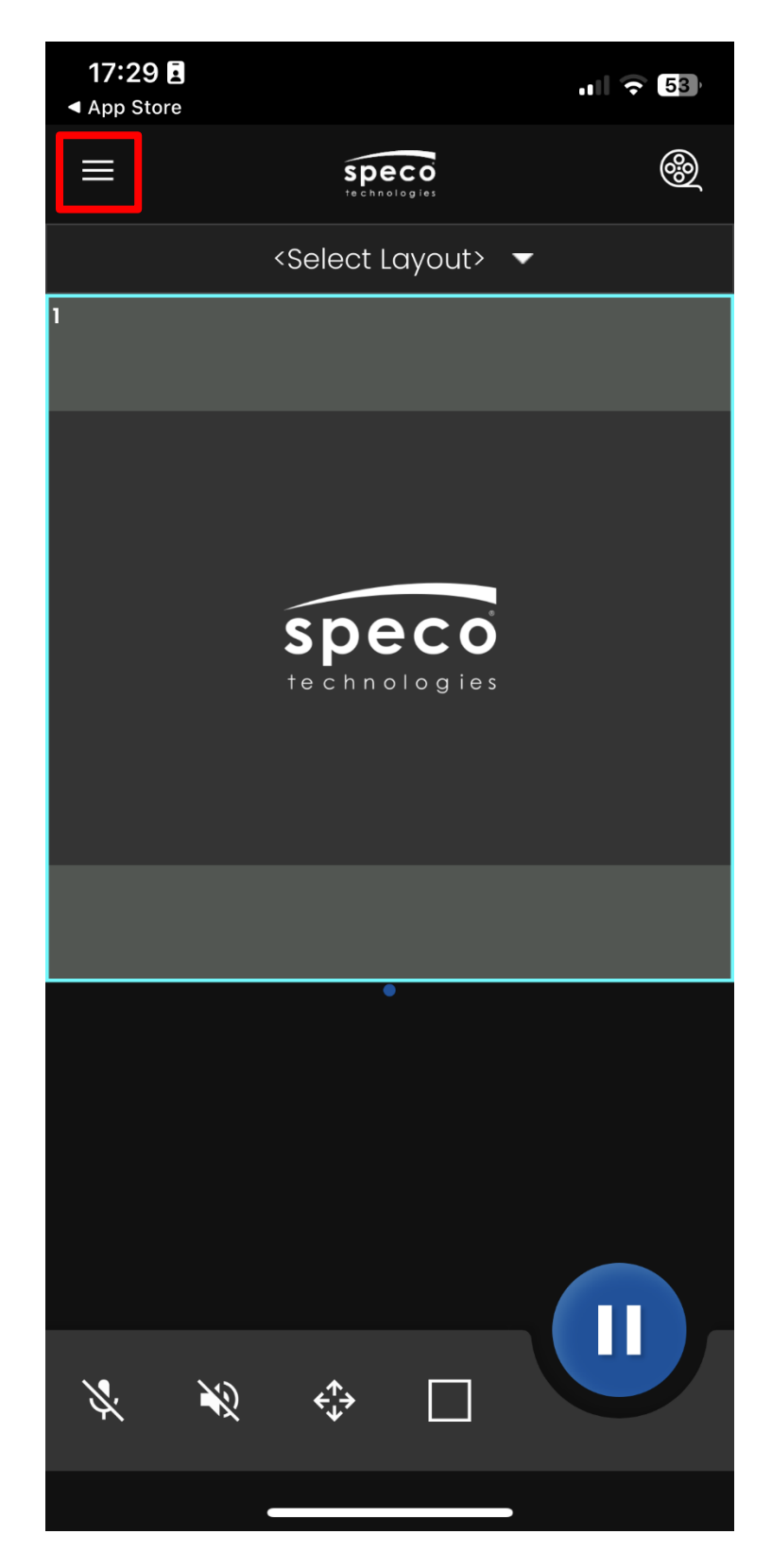

Press "Installer Setup". This is where they will enter their login credentials to register their device to send recorders to the dashboard.

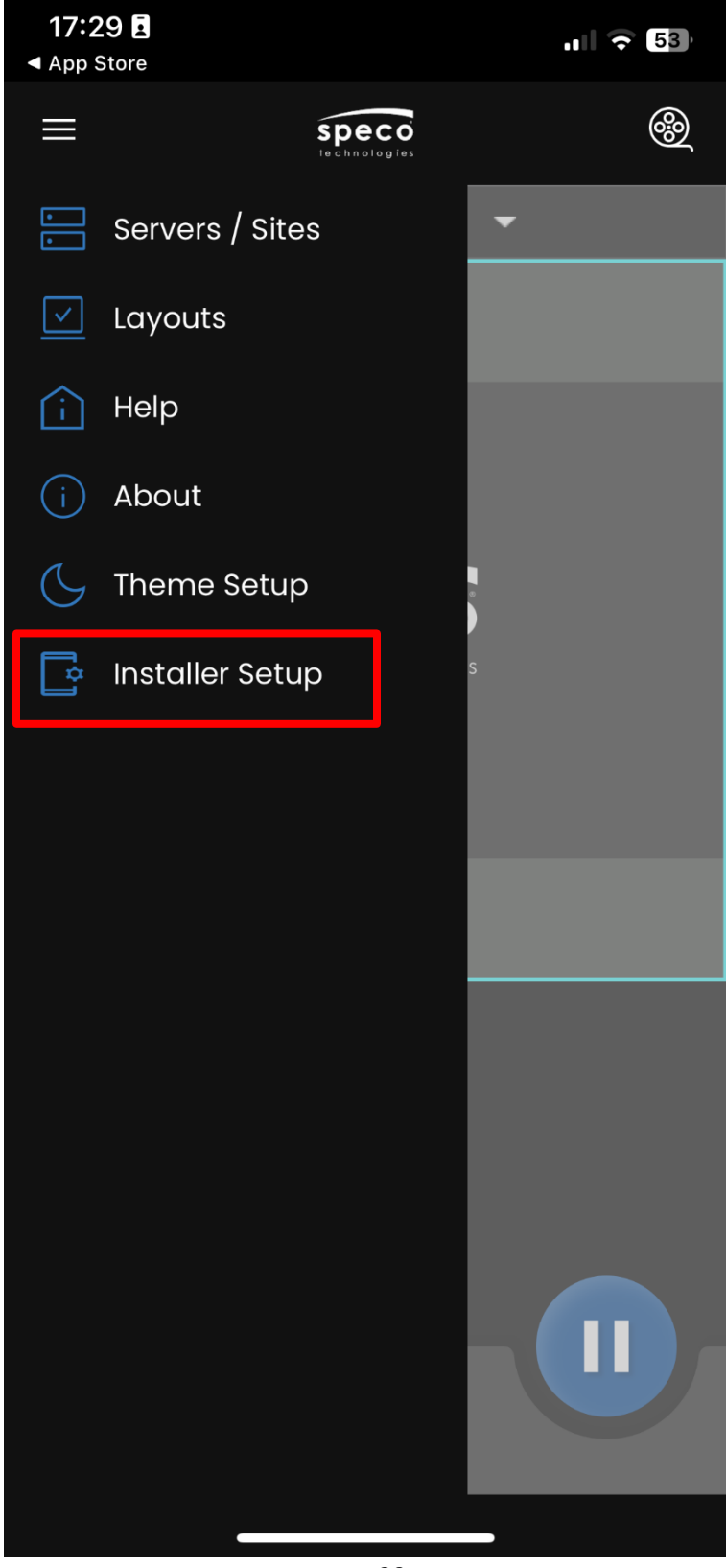

The installer will then enter their login credentials and press "Register".

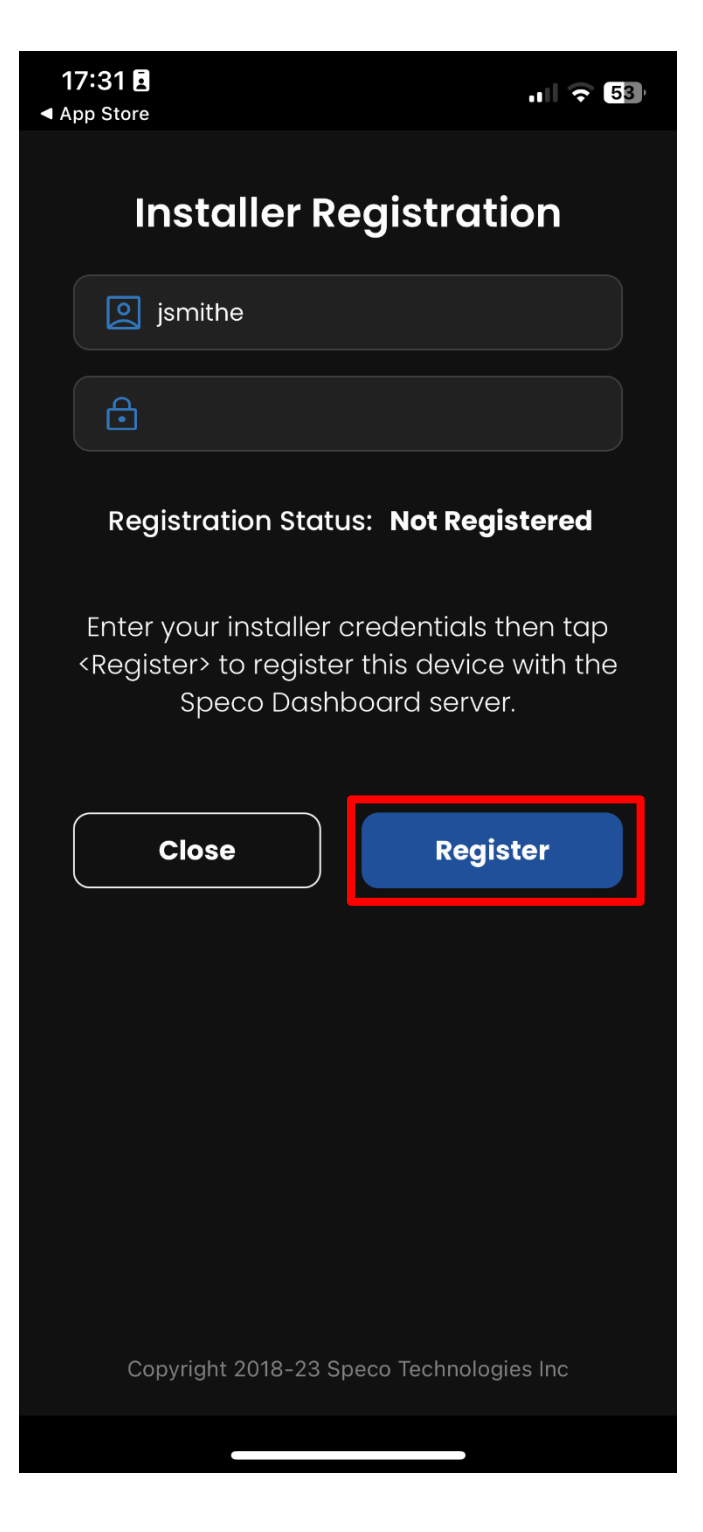

If successful, the Registration Status will change to "Registered" and a message will display below stating "Device successfully registered." Press "Close.

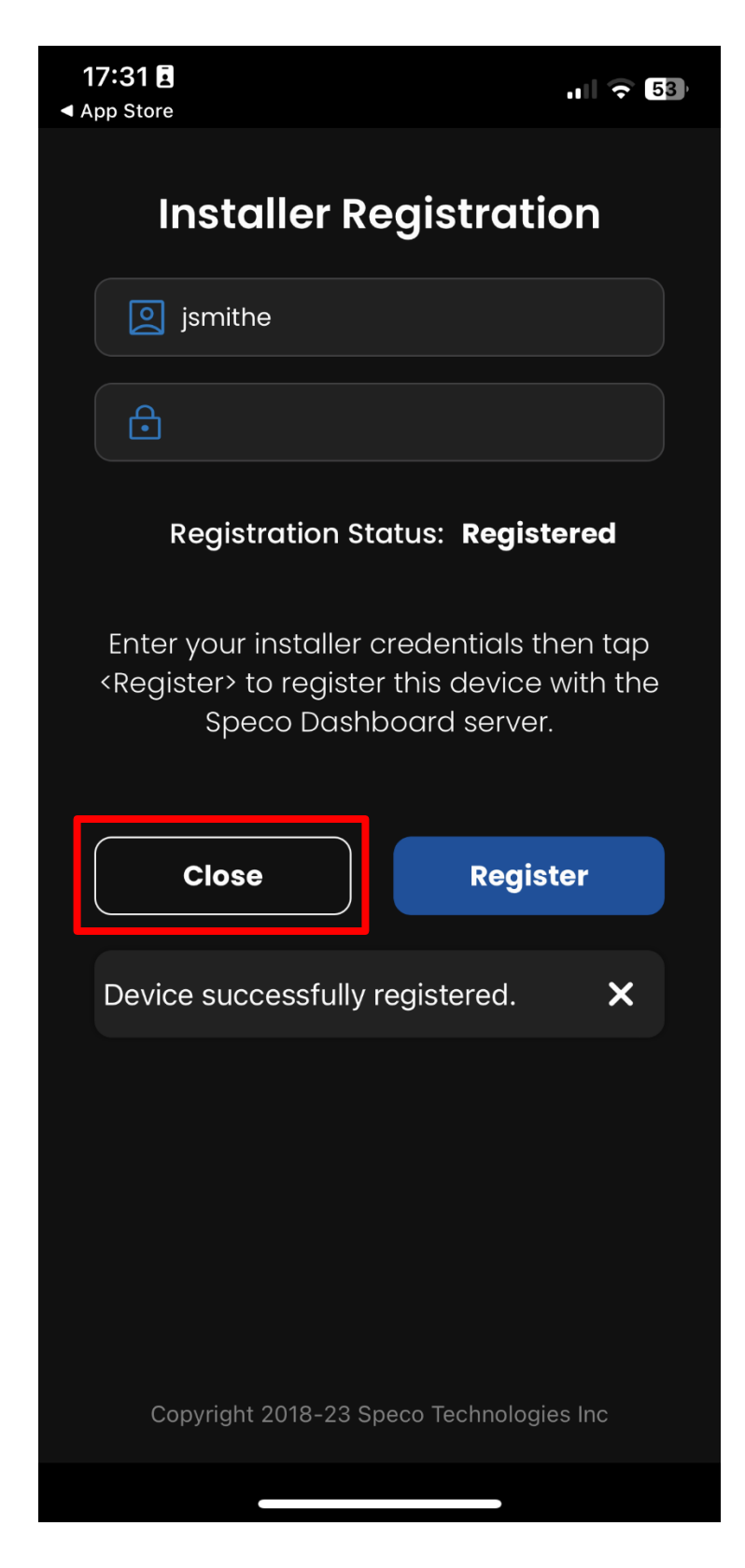

## Adding Speco Blue Recorders to Dashboard

There are two ways to add a Speco Blue Recorder to your dashboard; The first method is having them scanned in via an installer registered SecureGuard Mobile App. The second is manually adding the site to the dashboard entering its QR Code number.

# Adding a Speco Blue Recorder to the Dashboard via registeredSecureGuard ClientApp

Your installer will first want to confirm that Installer options are enabled and their SecureGuard Client App is registered with their credentials so that the recorder will be sent to your dashboard. (Review the SecureGuard Client App registration <u>here</u>)

Once registration has been confirmed on the SecureGuard Client App, press the hamburger menu on the main screen.

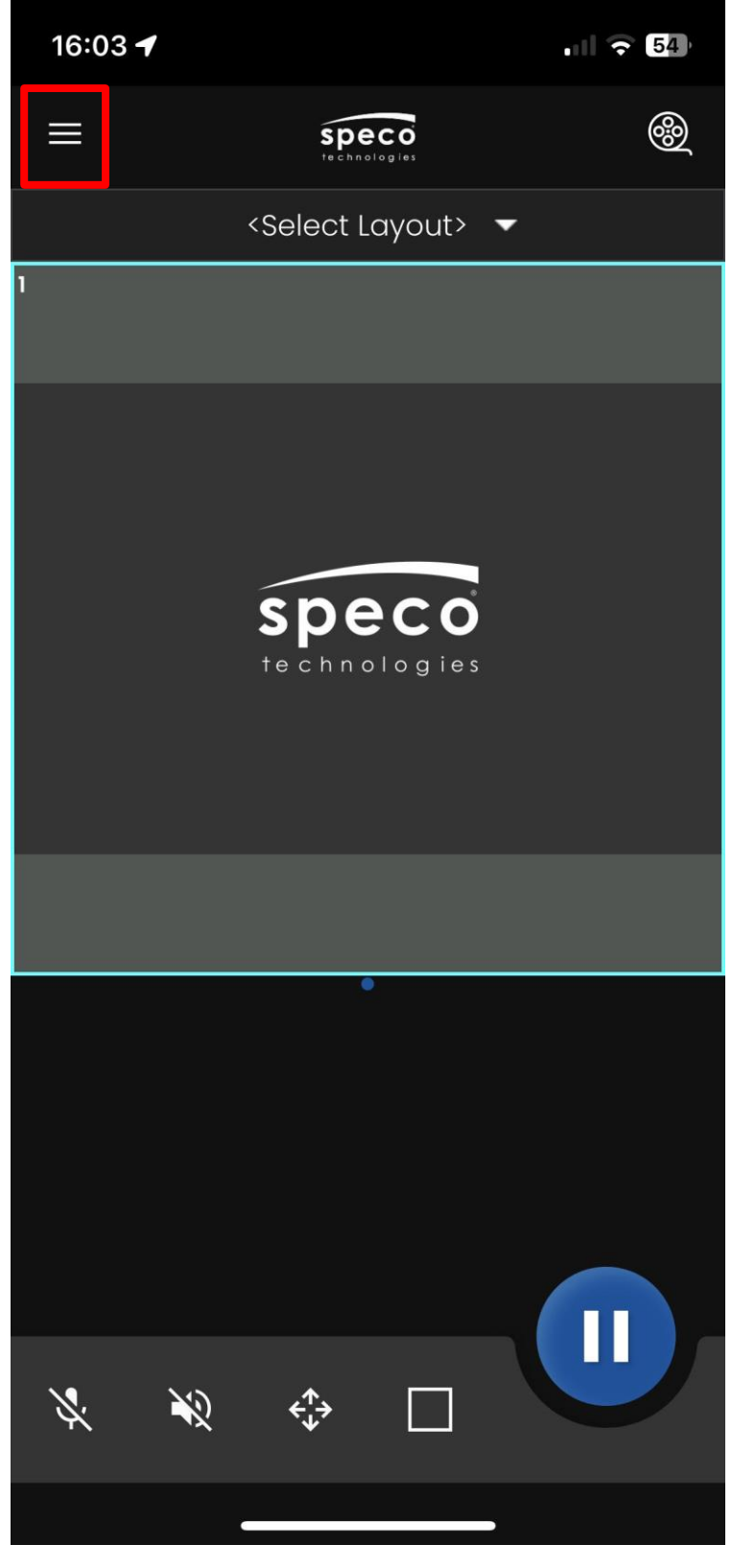

Press "Servers/Sites"

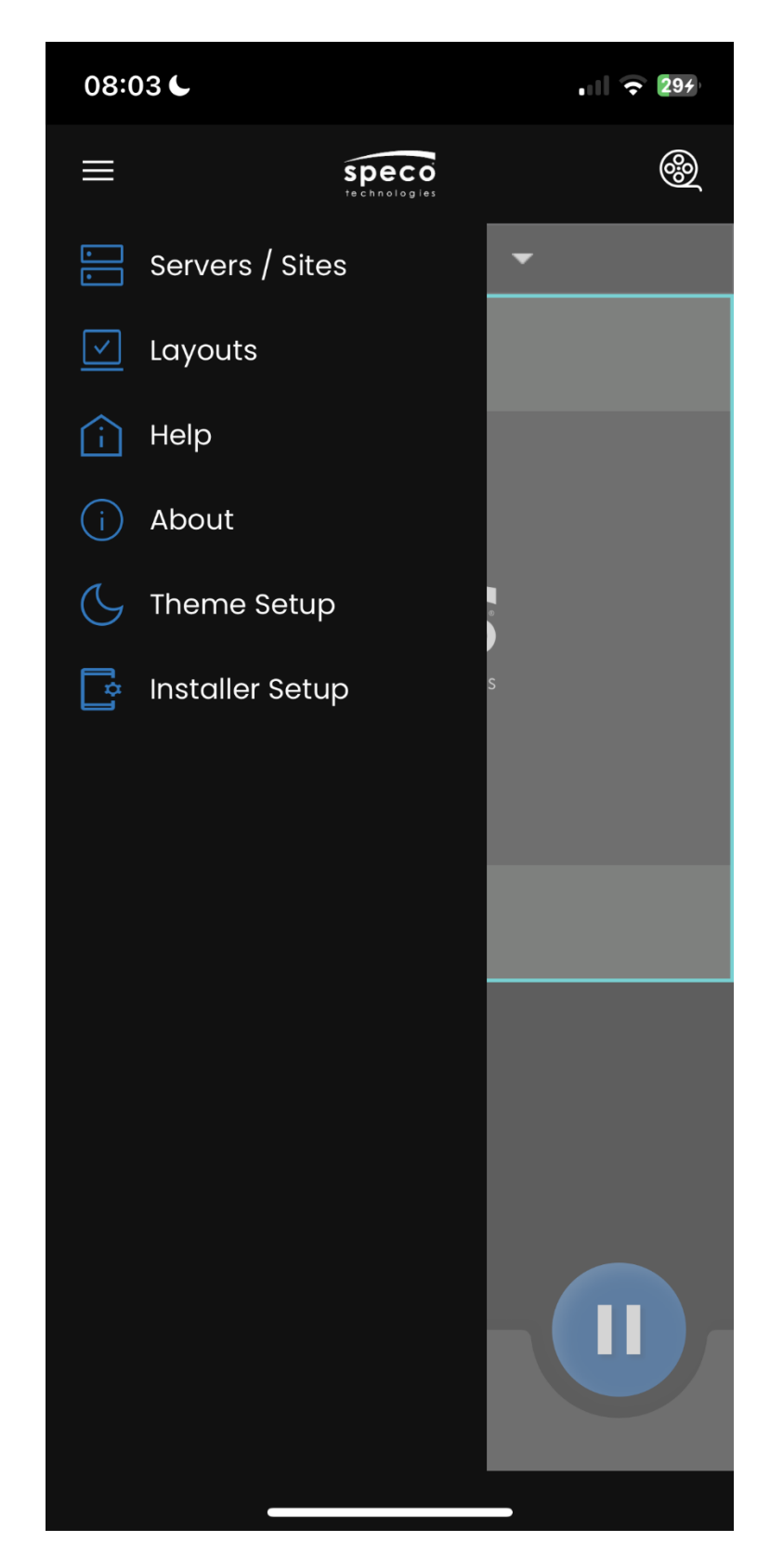

## Press the "+" icon

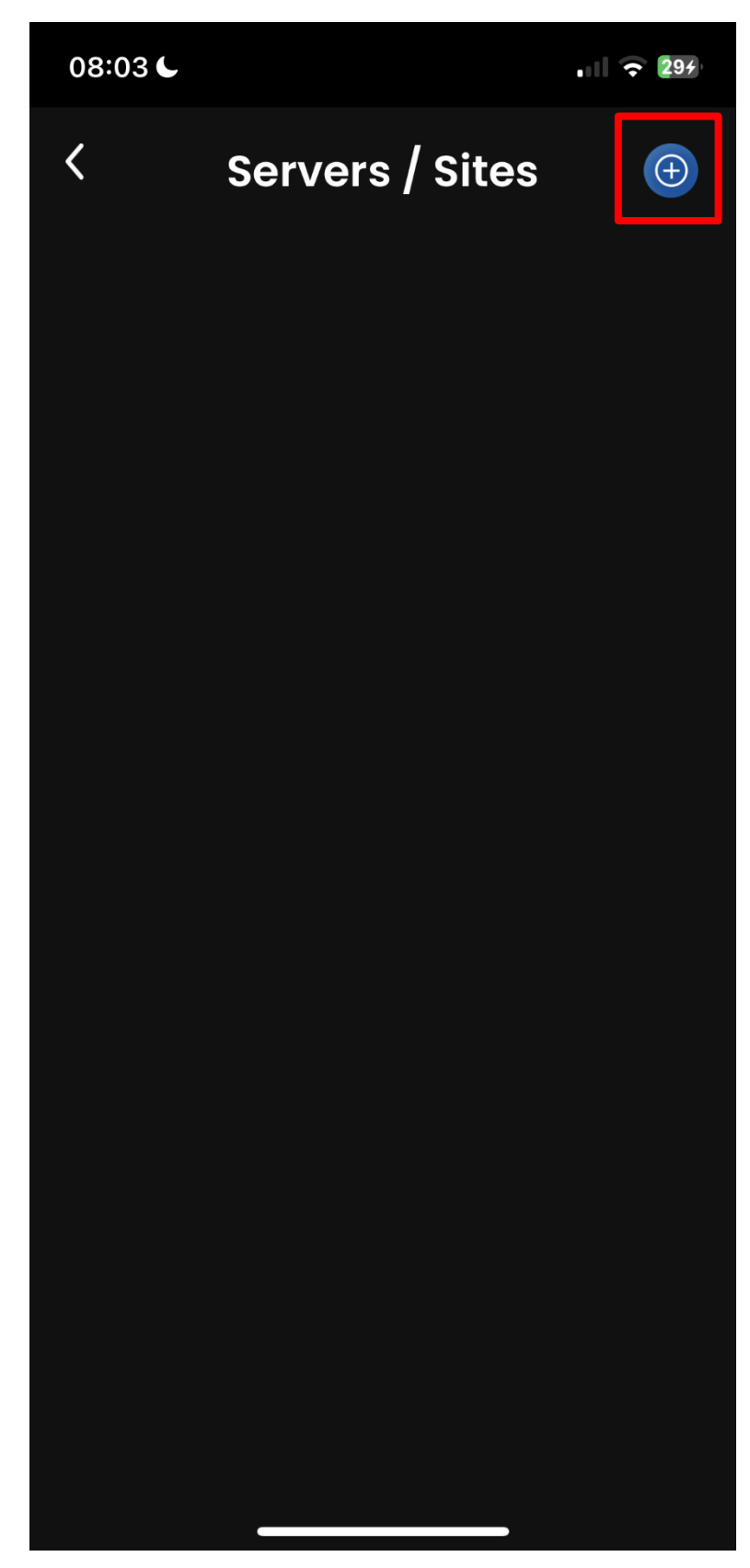

In "Select Site Type" select "DVR/NVR"

| 08:03 €                                  | 04   |
|------------------------------------------|------|
|                                          | gies |
| Select a site type 🗸 🗸                   |      |
| SecureGuard                              |      |
| IP Camera                                |      |
| dvr / nvr                                |      |
| 192.168.1.100                            |      |
| User Name                                |      |
| Password                                 |      |
| Web Port                                 |      |
| Video Port                               |      |
|                                          |      |
|                                          |      |
| Cancel Save                              |      |
| Copyright 2018-23 Speco Technologies Inc |      |

In "Select Recorder Model" select "HR/NRL/NRN/NRP/NRE"

| 08:03 C<br>Add Server/Site Settings<br>to SecureGuard | O<br>ies |
|-------------------------------------------------------|----------|
| DVR / NVR 🗸                                           |          |
| Select Recorder Model                                 |          |
| DS / HD / HS / HT                                     |          |
| HR / NRL / NRN / NRP / NRE                            |          |
| ни / whu / whum                                       |          |
| JLA / JLN / JWN                                       |          |
| NS / NSF / NSL                                        |          |
| NU / WNU / WNUM                                       |          |
| NXL / NXP / WNXL / NLA                                |          |
| RS / VS / VT / ZS                                     |          |
|                                                       |          |
| <b>5</b> 445                                          |          |
|                                                       |          |
| Cancel Save                                           |          |
| Copyright 2018-23 Speco Technologies Inc              |          |

Enter a name in the 'Server/Site Friendly Name' box. This is how it will be identified on the SecureGuard Client App.

Next, check the box next to 'QR Code'. If your recorder is utilizing NAT 2.0 check the box next to 'V2' as well.

| 08:04 C<br>Add Server/Site Settings<br>to SecureGuard | speco      |
|-------------------------------------------------------|------------|
| DVR / NVR                                             | ~          |
| HR / NRL / NRN / NRP / NRE                            | ~          |
| 🕞 Roslyn NRE                                          |            |
| 🗌 DDNS 🗹 QR Code                                      | ✓ V2       |
| Serial Number                                         |            |
| User Name                                             |            |
| Password                                              |            |
|                                                       |            |
|                                                       |            |
|                                                       |            |
| Cancel                                                | Save       |
| Copyright 2018-23 Speco Techno                        | logies Inc |

Tap icon next to the 'Serial Number' box. (You will need to give permission to the SecureGuard Mobile App to use your phone camera. If prompted, grant permission to the app to utilize the camera.)

| 08:04 <b>C</b><br>Add Server/Site Settings<br>to SecureGuard | speco       |
|--------------------------------------------------------------|-------------|
|                                                              |             |
|                                                              | <b>`</b>    |
| HR / NRL / NRN / NRP / NRE                                   | <b>~</b> )  |
| Roslyn NRE                                                   |             |
| 🔲 DDNS 🛛 QR Code                                             | ✓ V2        |
| Serial Number                                                |             |
| User Name                                                    |             |
| Password                                                     |             |
|                                                              |             |
|                                                              |             |
| Cancel                                                       | Save        |
| Copyright 2018-23 Speco Techno                               | blogies Inc |

Scan the QR Code of your Speco Blue Series Recorder. (Check out this <u>Quick Hit</u> to learn how to easily locate the QR Code of your Speco Blue Series Recorder.)

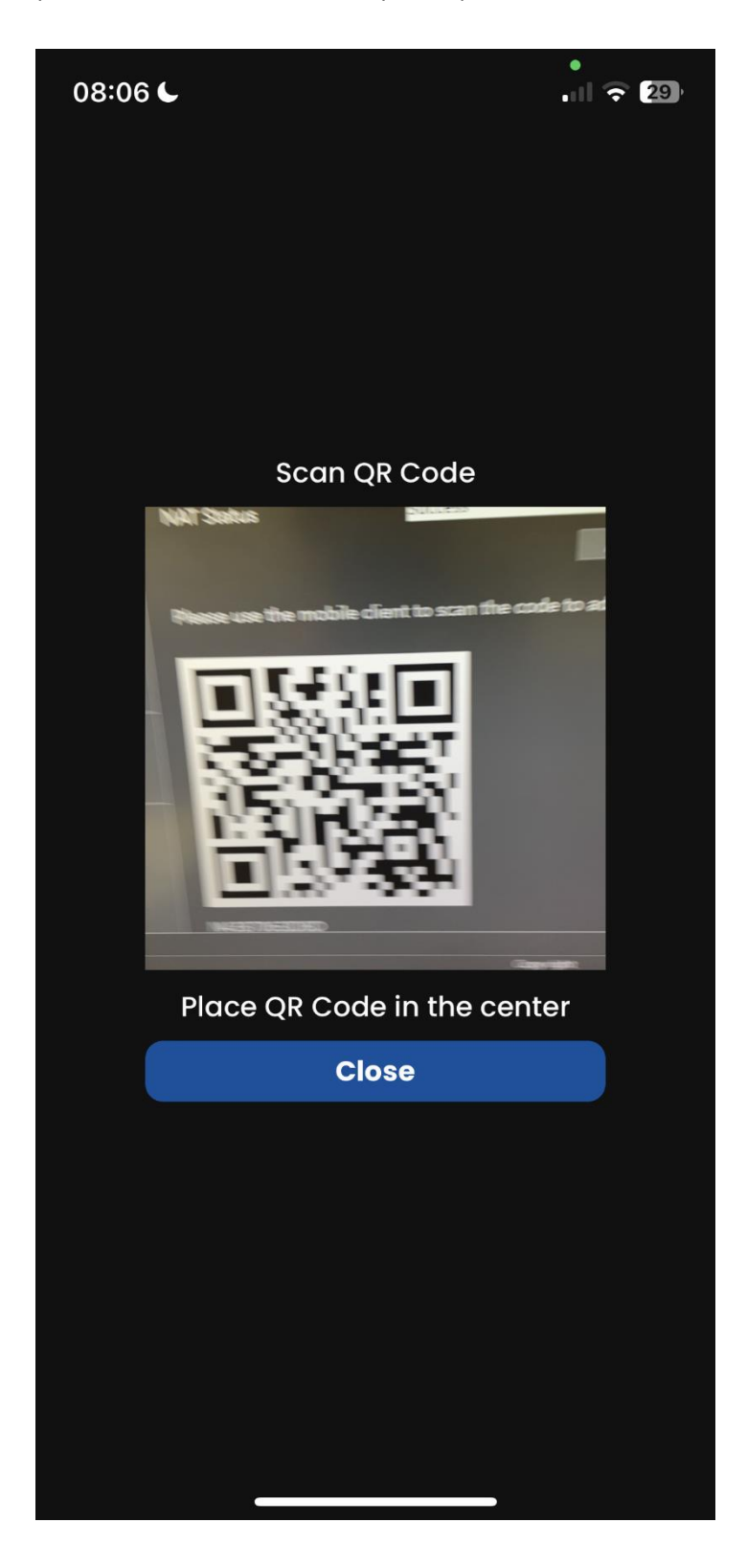

Upon scanning the QR Code, the 'Serial Number' box will populate along with the 'User Name' box. Enter the recorder's admin password in the 'Password' box and press 'Save'.

| 08:06 <b>C</b><br>Add Server/Site Settings<br>to SecureGuard | speco    |
|--------------------------------------------------------------|----------|
| DVR / NVR                                                    | ~        |
| HR / NRL / NRN / NRP / NRE                                   | ~        |
| Roslyn NRE                                                   |          |
| 🔲 DDNS 🔽 QR Code 💽                                           | ✓ V2     |
| N43B7063IDBD                                                 |          |
| admin                                                        |          |
|                                                              |          |
|                                                              |          |
|                                                              |          |
|                                                              |          |
| Cancel                                                       | ave      |
| Copyright 2018-23 Speco Technolo                             | gies Inc |

Upon successfully adding it to the SecureGuard Mobile App, the recorder will be listed as UNASSIGNED on your dashboard. If the recorder is not displayed, refresh your dashboard page.

To assign your site to a parent level, click the unassigned site and click "Edit Site"

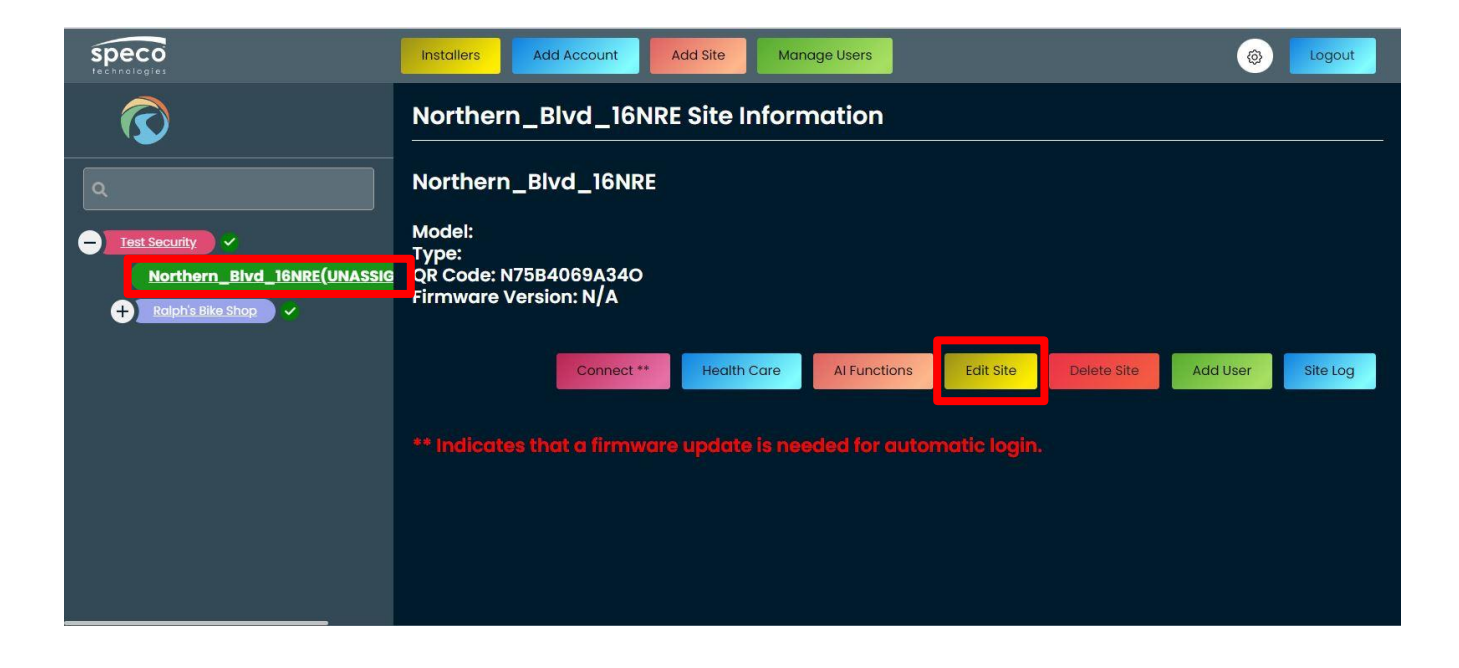

Select the account or level you'd like to add the site to and click "Save".

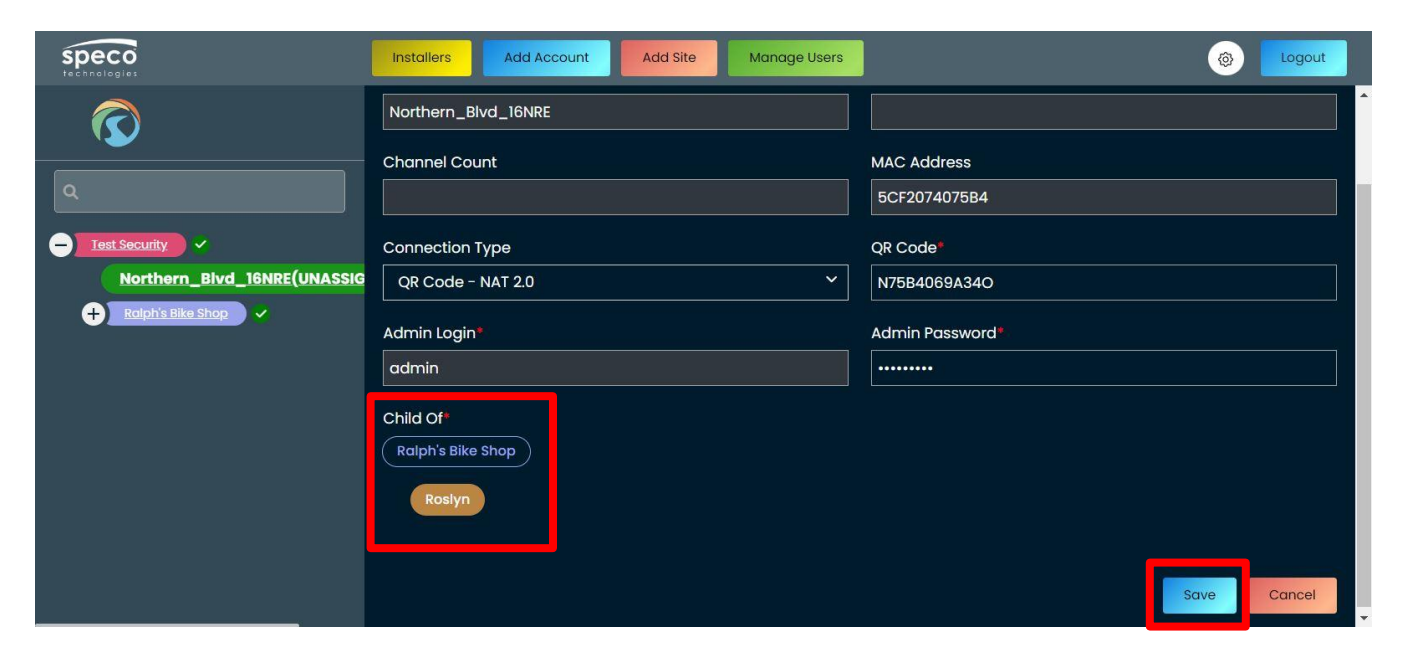

Site will now be displayed under its assigned level. Any account users that have been added will be pushed to the recorder's user base.

| Speco<br>technologies   | Insta                                                                                                    | illers Add | Account   | Add Site                | Manage Users            |               |          | ٩      | Logout   |
|-------------------------|----------------------------------------------------------------------------------------------------|------------|-----------|-------------------------|-------------------------|---------------|----------|--------|----------|
| $\overline{\mathbf{O}}$ | Nor                                                                                                    | thern_Bl   | vd_16NR   | E Site Ir               | nformation              |               |          |        |          |
| ٩                       | Nor                                                                                                    | thern_Blv  | d_16NRE   |                         |                         |               |          |        |          |
| Test Security           | Model: N16NRE<br>Type: NVR<br>QR Code: N75B4069A34O<br>Firmware Version: 1.4.8.60914B230703.N0N.U1(16E42G) |            |           |                         |                         |               |          |        |          |
| Northern_Blvd_16NRE ~   |                                                                                                    | 1          | Connect   | Health Car              | e Al Functions Edi      | t Site Delete | Site Add | User   | Site Log |
|                         | _                                                                                                    |            |           |                         |                         |               |          |        |          |
|                         | •                                                                                                    | First Name | Last Name | Level                   | Email                   | Phone         | Username | Active | Actions  |
|                         | •                                                                                                    | Victor     | Daniels   | Ralph's<br>Bike<br>Shop | victor@ralphsbikes.com  | 516-774-2145  | vdaniels | •      | C 🖬      |
|                         |                                                                                                    | Brett      | Fisher    | Ralph's                 | bfisher@ralphsbikes.com | 516-214-7744  | bfisher  | •      | ex m     |

### Manually adding Speco Blue Recorder to Dashboard

You can also add a Speco Blue Recorder manually to your dashboard if a recorder has already been installed before obtaining your dashboard.

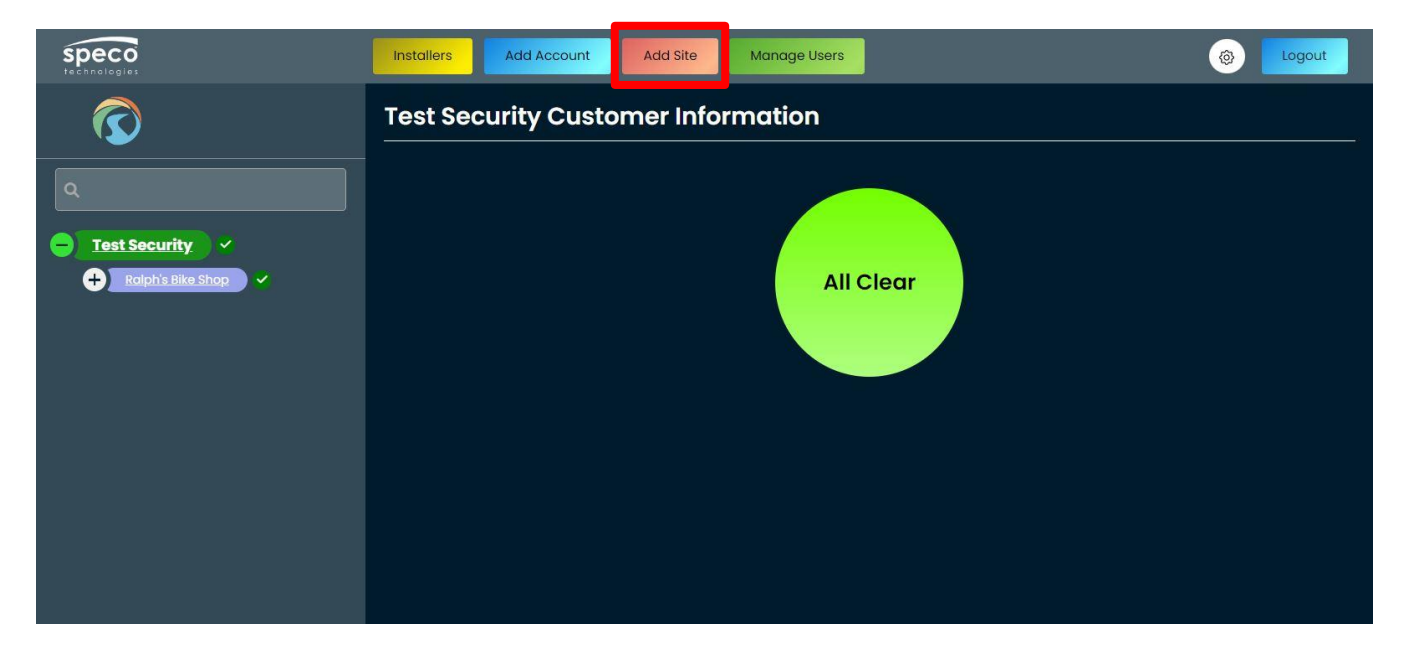

Click on your account and click "Add Site"

When it comes to adding a Speco Blue Recorder manually to the dashboard, you will need to confirm the NAT type and the QR Code. This information can be found by going into your Network Settings and clicking "NAT". You will also need the admin login credentials.

Ensure that the checkbox next to Enable is checked, confirm the "Access Type" and NAT Status is identified as "Success", and note characters under the QR Code.

品 Network X Network TCP/IP | DDNS | E-mail Cloud Upgrade Stream Settings 🗹 Enable Network Stream Settings NAT2.0(dev-nat20.specobluep2p.com Integration UPnP Report ell Network Status Network Status Network Status Detection \* \* \* \* \* \* \* \* \* \* \* 0 9 N75B4069A34O

Make sure "Apply" is clicked if any changes are made.

Enter mandatory information for site, select parent level for site, and click "Save"

| Speco<br>Technologies                | Installers Add Account Add Site Manage Users | (a) Logout     |
|--------------------------------------|----------------------------------------------|----------------|
| $\overline{\mathbf{O}}$              | Site Information                             |                |
| ٩                                    | Name (Received from recorder)                | Model          |
| Test Security      Rolph's Bike Shop | Channel Count                                | MAC Address    |
|                                      | Connection Type                              | QR Code        |
|                                      | QR Code - NAT 2.0                            | N75B4069A34O   |
|                                      | admin Login <sup>2</sup>                     |                |
|                                      | Child Of                                     |                |
|                                      | Ralph's Bike Shop                            |                |
|                                      | Roslyn                                       |                |
| Speco<br>technologies                | Installers Add Account Add Site Manage Users | () Logout      |
| $\bigcirc$                           |                                              |                |
|                                      | Channel Count                                | MAC Address    |
| ٩                                    |                                              |                |
| Test Security                        | Connection Type OR Code - NAT 2.0            | QR Code        |
|                                      | Admin Login                                  | Admin Password |
|                                      | admin                                        |                |
|                                      | Child Of                                     |                |
|                                      | (Ralph's Bike Shop)                          |                |
|                                      | Roslyn                                       |                |
|                                      |                                              | Save Cancel    |

## Editing a Site

In the event you need to edit site information, locate the site you want to edit and then click "Edit Site".

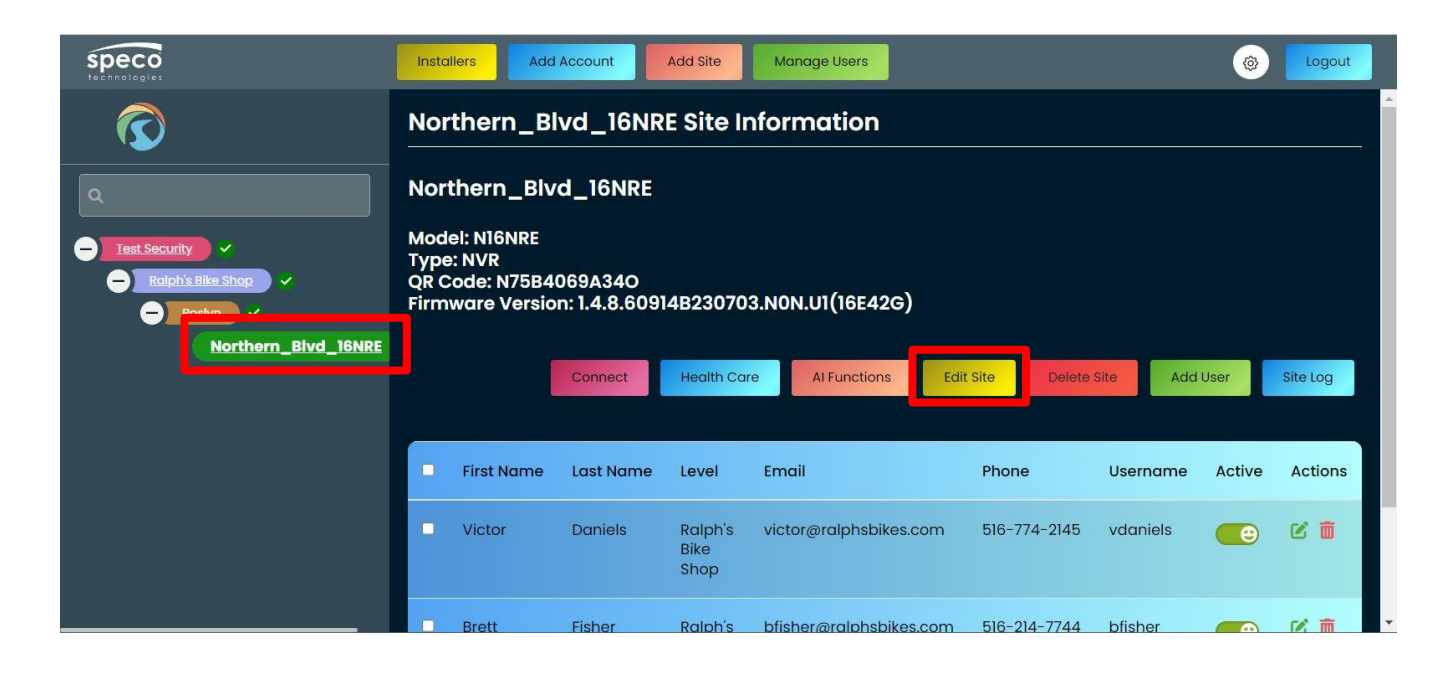

Make any changes that are required and then click "Save"

| Speco<br>technologies | Installers Add Account Add Site Manage Users | (©) Logout     |  |  |  |  |
|-----------------------|----------------------------------------------|----------------|--|--|--|--|
| $\bigcirc$            | Northern_Blvd_16NRE Site Information         |                |  |  |  |  |
| ٩                     | Name (Received from recorder)                | Model          |  |  |  |  |
|                       | Northern_Blvd_16NRE                          | NIGNRE         |  |  |  |  |
| Test Security         | Channel Count                                | MAC Address    |  |  |  |  |
| - Roslyn              | 16                                           | 5cf2074075b4   |  |  |  |  |
| Northern_Blvd_16NRE   | Connection Type                              | QR Code*       |  |  |  |  |
|                       | QR Code - NAT 2.0 Y                          | N75B4069A34O   |  |  |  |  |
|                       | Admin Login*                                 | Admin Password |  |  |  |  |
|                       | admin                                        |                |  |  |  |  |
|                       | Child Of*                                    |                |  |  |  |  |
|                       | Ralph's Bike Shop                            |                |  |  |  |  |
|                       | Roslyn                                       | *              |  |  |  |  |

| Speco<br>technologies   | Installers Add Account Add Site Manage Users | (a) Logout   |  |  |
|-------------------------|----------------------------------------------|--------------|--|--|
| $\overline{\mathbf{O}}$ | Northern_Blvd_16NRE                          | NI6NRE       |  |  |
|                         | Channel Count                                | MAC Address  |  |  |
| ٩                       | 16                                           | 5cf2074075b4 |  |  |
| - Test Security         | Connection Type                              | QR Code*     |  |  |
| - Ralph's Bike Shop     | QR Code - NAT 2.0 Y                          | N75B4069A34O |  |  |
| Northern_Blvd_16NRE     | Admin Login Admin Password                   |              |  |  |
|                         | admin                                        |              |  |  |
|                         | Child Of*                                    |              |  |  |
|                         | Ralph's Bike Shop                            |              |  |  |
|                         | Rosiyn                                       |              |  |  |
|                         |                                              |              |  |  |
|                         |                                              |              |  |  |
|                         |                                              | Save         |  |  |

## Deleting a Site

If you need to delete a site, navigate your customer and sublevel trees to locate the recorder and click "Delete Site"

| Speco<br>technologies                       |                                                                         | Add Account                                     | Add Site                | Manage Users            |               |          | 0      | Logout   |
|---------------------------------------------|-------------------------------------------------------------------------|-------------------------------------------------|-------------------------|-------------------------|---------------|----------|--------|----------|
|                                             | Northern_                                                               | Blvd_16NR                                       | E Site Ir               | nformation              |               |          |        |          |
| Q<br>Iest Security ~<br>Rolph's Bike Shop ~ | Northern_E<br>Model: N16NR<br>Type: NVR<br>QR Code: N75<br>Firmware Ver | Blvd_16NRE<br>E<br>B4069A340<br>sion: 1.4.8.609 | 14B23070                | 3.NON.U1(16E42G)        |               |          |        |          |
| Northern_Blvd_16NRE                         |                                                                         | Connect                                         | Health Ca               | re Al Functions Edit    | t Site Delete | Site     | User   | Site Log |
|                                             | First Nam                                                               | e Last Name                                     | Level                   | Email                   | Phone         | Username | Active | Actions  |
|                                             | Uictor                                                                  | Daniels                                         | Ralph's<br>Bike<br>Shop | victor@ralphsbikes.com  | 516-774-2145  | vdaniels | •      | C 🖬      |
|                                             | Brett                                                                   | Fisher                                          | Ralph's                 | bfisher@ralphsbikes.com | 516-214-7744  | bfisher  |        | <b>1</b> |

To proceed with the deletion, click "Yes". To cancel deletion, click "No"

| SPECO<br>technelogies                                                      | Installers                                  | Add Account                          | Add Site                | Manage Users            |              |          | 0      | Logout   |   |  |
|----------------------------------------------------------------------------|---------------------------------------------|--------------------------------------|-------------------------|-------------------------|--------------|----------|--------|----------|---|--|
| $\overline{\mathbf{O}}$                                                    | Northern                                    | Northern_Blvd_16NRE Site Information |                         |                         |              |          |        |          |   |  |
| ٩                                                                          | Northern                                    | Blvd 16NRE                           |                         |                         |              |          |        |          |   |  |
| Test Security  Test Security  Rolph's Bike Shop  Rolph's Bike Shop  Rostyn | Model: N<br>Type: NV<br>QR Code<br>Firmware |                                      | (!                      | )                       |              |          |        |          |   |  |
| Northern_Blvd_16NRE                                                        |                                             |                                      | Delete                  | Site                    | Site Delete  | Site Add | User   | Site Log |   |  |
|                                                                            |                                             | Are you sure                         | e you want              | to delete this site?    |              |          |        |          |   |  |
|                                                                            | Firs                                        |                                      | Yes                     | No                      | Phone        | Username | Active | Actions  |   |  |
|                                                                            | Victor                                      | Daniels                              | Ralph's<br>Bike<br>Shop | victor@ralphsbikes.com  | 516-774-2145 | vdaniels | •      | 2 🖬      |   |  |
|                                                                            | Brett                                       | Fisher                               | Ralph's                 | bfisher@ralphsbikes.com | 516-214-7744 | bfisher  |        | <b>1</b> | , |  |

# Adding and Managing Dashboard Users

Adding Dashboard Users will allow others to log into the dashboard with permissions based on their User type.

Admin Users will have the same permissions as the main dashboard Admin and have access to all accounts.

Advanced Users and Users will have limited permissions and can be assigned to view specific accounts by Admins.

Below is a breakdown of the 3 User types and their permissions:

#### Admin User

|        |         |          | Managing     |      |           | Managing Dashboard |
|--------|---------|----------|--------------|------|-----------|--------------------|
| Access | Account | Sublevel | Account User | Site | Installer | Users              |
| Add    | Yes     | Yes      | Yes          | Yes  | Yes       | Yes                |
| Edit   | Yes     | Yes      | Yes          | Yes  | Yes       | Yes                |
| View   | Yes     | Yes      | Yes          | Yes  | Yes       | Yes                |
| Delete | Yes     | Yes      | Yes          | Yes  | Yes       | Yes                |

#### Advanced User

| Access | Account | Sublevel | Managing<br>Account Users | Site | Installer | Managing Dashboard<br>Users |
|--------|---------|----------|---------------------------|------|-----------|-----------------------------|
| Add    | Yes     | Yes      | Yes                       | Yes  | No        | No                          |
| Edit   | Yes     | Yes      | Yes                       | Yes  | No        | No                          |
| View   | Yes     | Yes      | Yes                       | Yes  | No        | No                          |
| Delete | Yes     | Yes      | Yes                       | Yes  | No        | No                          |

#### User

| Access | Account | Sublevel | Managing<br>Account Users | Site | Installer | Managing Dashboard<br>Users |
|--------|---------|----------|---------------------------|------|-----------|-----------------------------|
| Add    | No      | No       | No                        | No   | No        | No                          |
| Edit   | No      | No       | No                        | No   | No        | No                          |
| View   | Yes     | Yes      | Yes                       | Yes  | No        | No                          |
| Delete | No      | No       | No                        | No   | No        | No                          |

To set up users for dashboard access, click "Manage Users"

| Speco<br>technologies                                                                 | Installers | Add Account                        | Add Site | Manage Users | Logout |  |  |  |  |  |  |  |
|---------------------------------------------------------------------------------------|------------|------------------------------------|----------|--------------|--------|--|--|--|--|--|--|--|
| $\bigcirc$                                                                            | Test Sec   | Test Security Customer Information |          |              |        |  |  |  |  |  |  |  |
| Test Security         Jay's Teas         Jerry's Gyro Shack         Jerry's Bike Shop |            |                                    |          |              | Clear  |  |  |  |  |  |  |  |

Click one of the User Types to view their tables.

| Speco<br>technologies                                   | Installers Add Account Add Site | Manage Users  | (@ Logout |
|---------------------------------------------------------|---------------------------------|---------------|-----------|
| $\overline{\mathbf{O}}$                                 | Manage Users                    |               |           |
| ٩                                                       | Admin User                      | Advanced User | Users     |
| Test Security                                           |                                 |               |           |
| Jerrys Gyro Shock     Arrow Shop      Ralph's Bike Shop |                                 |               |           |
|                                                         |                                 |               |           |
|                                                         |                                 |               |           |
|                                                         |                                 |               |           |
|                                                         | Admin User                      | Advanced User | Users     |

At your selected user table, click the "Add" button on the upper right side of the page.

|                                                                            | Installers Add Account Add Site Manage Users                                                                                                    | (a) Logout                                   |
|----------------------------------------------------------------------------|----------------------------------------------------------------------------------------------------|----------------------------------------------|
| $\overline{\mathbf{O}}$                                                    | Advanced User Details                                                                                                    |                                              |
| ٩                                                                          |                                                                                                    | Add Advanced User                            |
| Test Security     Jary's Teas     Jerry's Gyro Shack     Ralph's Bike Shap | Show 10 v entries                                                                                                    | Export 🗸                                     |
|                                                                            | Organization         II         First<br>Name         II         Last<br>Name         II         E-Mail<br>Address         II         User<br>Name         II           Organization         Name         Name         Active         Active         Active         Active | E-Mail Account<br>Notifications Names Action |
|                                                                            | No data available in table                                                                                                    |                                              |
|                                                                            | Showing 0 to 0 of 0 AdvancedUsers                                                                                                    |                                              |
|                                                                            | Return to Manage Users                                                                                                    |                                              |

Enter the information of the new dashboard user.

If the user being added is an Advanced User or User, you will need to select the Accounts they'll have access to.

| Speco<br>technologies   | Installers Add Account Add Site Manage Users | (b) Logout                   |
|-------------------------|----------------------------------------------|------------------------------|
| $\overline{\mathbf{O}}$ | Test Security Advanced User Informa          | tion                         |
|                         | Organization                                 | Accounts*                    |
|                         | Test Security                                | Jay's Teas 🗸 🗸               |
| - Test Security ~       | First Name                                   | Select all Ralph's Bike Shop |
| 🕂 Jay's Teas 🗸          | Jason                                        | Jerry's Gyro Shack           |
| + Jerny's Gyro Shack    | Last Name                                    | 🗹 Jay's Teas                 |
| + Ralph's Bike Shop     | Dorsey                                       | 202 Main St                  |
|                         | Address 2                                    | City                         |
|                         | Suite #5                                     | Great Neck                   |
|                         | Country                                      | State                        |
|                         | USA                                          | New York York                |
|                         | Zip Code                                     | Phone                        |
|                         | 11050                                        | 516-457-5221                 |
|                         | Cell                                         | Fax                          |
|                         | 516-775-2425                                 | 718-316-2864                 |

Enter the remaining information required for the new user. An e-mail must be entered for the Username.

For e-mail notifications, an alternative e-mail can be entered in the "Notification e-mail" box. Otherwise, it can be left blank and the Username e-mail will be used. The "Enable e-mail notifications" toggle determines whether e-mail notifications will be sent to the user. These notifications include:

- Site disconnect/reconnect events
- Tampering Event
- Camera Offline Event

#### NOTE: The user will only receive notifications for accounts that they have access to.

The "Enable Connect" toggle determines whether the user will have the ability to connect to sites that are under an account.

If applicable, a Profile Image can be applied to the user.

Click "Save" when information has been filled and confirmed.

|                        | stallers Add Account Add Site Manage Users            | (©) Logout                  |  |  |  |  |  |  |
|------------------------|-------------------------------------------------------|-----------------------------|--|--|--|--|--|--|
|                        | Zip Code                                              | Phone                       |  |  |  |  |  |  |
|                        | 11050                                                 | 516-457-5221                |  |  |  |  |  |  |
|                        | Cell                                                  | Fax                         |  |  |  |  |  |  |
|                        | 516-775-2425                                          | 718-316-2864                |  |  |  |  |  |  |
| - Test Security -      | Username                                              | Password                    |  |  |  |  |  |  |
| + Jay's Teas           | jdorsey@jteas.com                                     | ·········                   |  |  |  |  |  |  |
| + Jerry's Gyro Shack 🗸 | Notification e-mail (leave blank if same as Username) | Enable e-mail Notifications |  |  |  |  |  |  |
| + Raiph's Bike Shop    |                                                       |                             |  |  |  |  |  |  |
|                        | Active                                                | Enable Connect              |  |  |  |  |  |  |
|                        |                                                       |                             |  |  |  |  |  |  |
|                        | Profile Image                                         |                             |  |  |  |  |  |  |
|                        |                                                       | Save                        |  |  |  |  |  |  |

Users will now be listed in the table.

| Speco<br>technologies                   | stallers Add Accour | nt Add Site   | a Manage     | 9 Users           |                   |        |                         | ۲                | Logout   |
|-----------------------------------------|---------------------|---------------|--------------|-------------------|-------------------|--------|-------------------------|------------------|----------|
| $\overline{\mathbf{O}}$                 | Advanced            | d User D      | etails       |                   |                   |        |                         |                  |          |
| ٩                                       |                     |               |              |                   |                   |        |                         | Add Advan        | ced User |
|                                         | Show 10 🗸           | entries       |              |                   |                   |        |                         |                  | Export ~ |
| H Jay's Teas ▼     Jerry's Syro Shack ▼ |                     |               |              |                   |                   |        | Search:                 |                  |          |
| Bayshore V<br>Lindenhurst V             | Organization        | First<br>Name | Last<br>Name | E-Mail Address    | User Name         | Active | E-Mail<br>Notifications | Account<br>Names | Action   |
| Ralph's Bike Shop                       | Test Security       | Jason         | Dorsey       | jdorsey@jteas.com | jdorsey@jteas.com | •      | •                       | Jay's Teas       | C 🖬      |
| Northern_Bivd_16NRE                     | Showing 1 to 1 of 1 | AdvancedUse   | rs           |                   |                   |        |                         |                  |          |
|                                         |                     |               |              | Retur             | n to Manage Users |        |                         |                  |          |
|                                         |                     |               |              |                   |                   |        |                         |                  |          |
|                                         |                     |               |              |                   |                   |        |                         |                  |          |

## Searching for Accounts, Levels, and Sites

You can search for your dashboard for accounts, levels and sites by entering information in the search box. Click inside the search box and enter the name of your account, account level, or site and the tree will update as you enter information.

|                                        | stallers Add Account Add Site Manage Users | (a) Logout |
|----------------------------------------|--------------------------------------------|------------|
| $\widehat{\mathbf{O}}$                 | Test Security Customer Information         |            |
| Northern     Northern Bivd_16NRE     ✓ | All Clear                                  |            |

# Connect Directly to Recorder Site

# \*In order to utilize this feature on HTML5 web browsers such as Google Chrome, Firefox, Edge, etc., the Speco Blue recorder must at least be on firmware version 1.4.7.

The Speco Dashboard also gives you the ability to directly connect to your Speco Blue Recorder to view live video, playback, or make changes to recorder configurations not displayed on the dashboard.

To directly connect to a Speco Blue Recorder via the dashboard, locate the recorder by expanding the designated customer account and its sublevels. Once found, click the recorder site.

Next, click "Connect".

| Speco<br>technologies                                | Installers Add Acc                                                                            | ount Add Site                    | Manage Users    |             | ٩        | Logout   |  |  |  |  |  |  |
|------------------------------------------------------|-----------------------------------------------------------------------------------------------|----------------------------------|-----------------|-------------|----------|----------|--|--|--|--|--|--|
| $\overline{\mathbf{O}}$                              | Northern_Blvd_16NRE Site Information                                                          |                                  |                 |             |          |          |  |  |  |  |  |  |
| Q<br>Isst Security ~<br>Jay's Jeas ~<br>Great Neck ~ | Northern_Blvd_16<br>Model: N16NRE<br>Type: NVR<br>QR Code: N75B4069A<br>Firmware Version: 1.4 | 5NRE<br>340<br>.8.60914B230703.I | NON.U1(16E42G)  |             |          |          |  |  |  |  |  |  |
| Northern_Blvd_16NRE                                  | Connect                                                                                       | lealth Care Al Fund              | tions Edit Site | Delete Site | Add User | Site Log |  |  |  |  |  |  |
| Bayshore 🗸                                           | First Name                                                                                    | Last Name Leve                   | I Email Phone   | Username    | Active   | Actions  |  |  |  |  |  |  |
| Ralph's Blke Shop                                    |                                                                                               |                                  |                 | admin       | •        |          |  |  |  |  |  |  |
|                                                      |                                                                                               |                                  |                 |             |          |          |  |  |  |  |  |  |

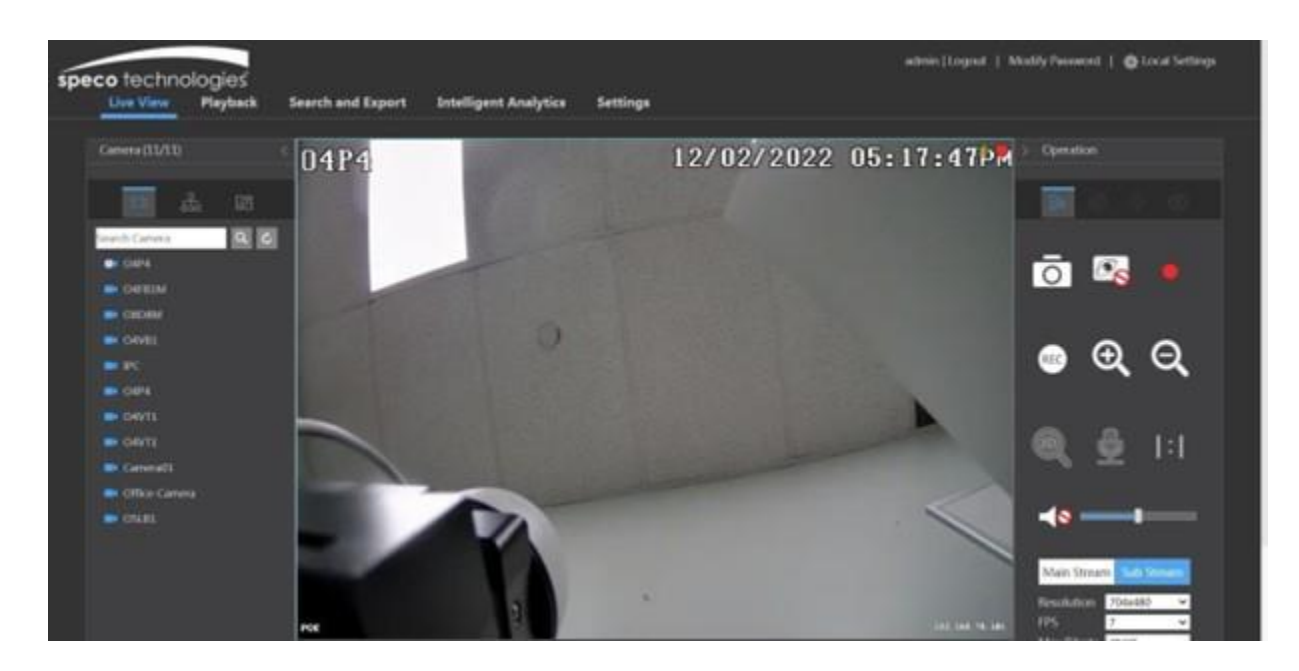

You be directly taken to the live view of the recorder.

## Health Status of Sublevels and Sites

### Reading the Health dots on the Tree Panel

Your main page will give an overview of your dashboard's overall health. The dashboard will track the connection health of all levels from the recorder site up to your top parent level. Below are the definitions for each color.

- Green with Checkmark Level/site is healthy
- Yellow with "!" There is an issue within a level tree. This requires expanding the child levels to locate the downed site.
- Red with "X" Level/site is down

#### Healthy Dashboard

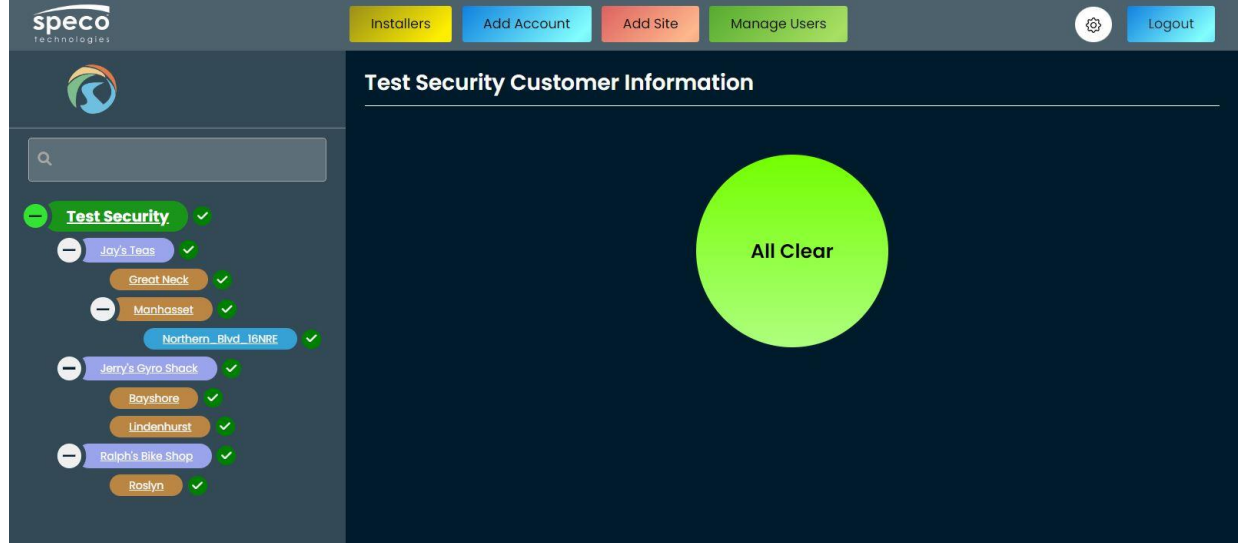

#### Dashboard in need of attention

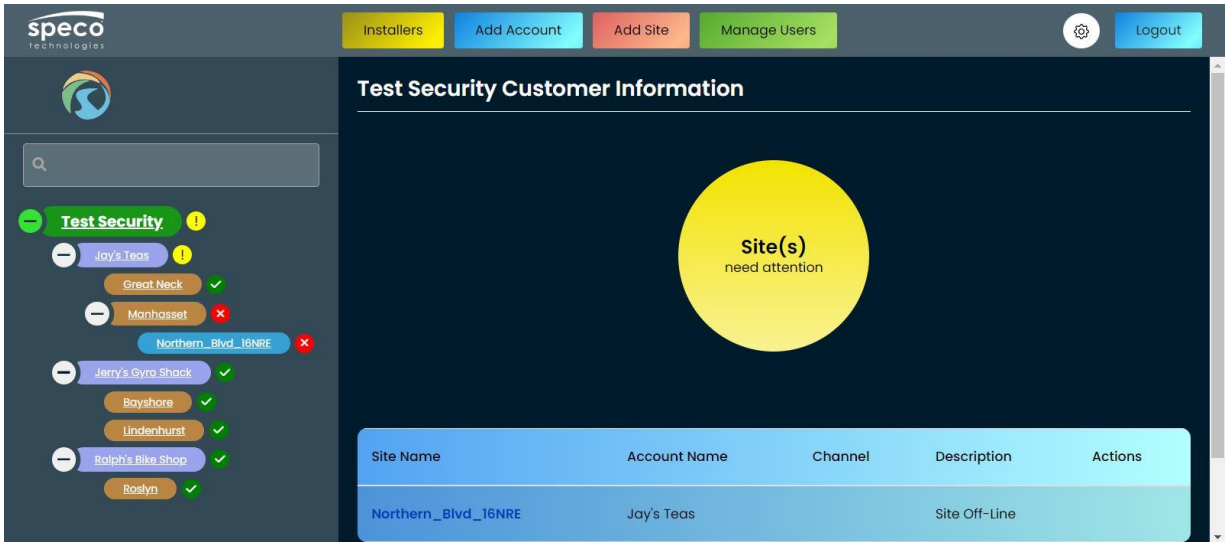

# Set up Recorder to send Tampering and Video Loss notifications to Dashboard

The dashboard has the capability of retrieving Tampering and Video Loss event from Speco Blue Recorders. These incoming events will be displayed on the status list until it is deleted.

You will first need to configure the recorder to send these notifications to the dashboard. In your recorder, click the Hamburger menu and click "Settings".

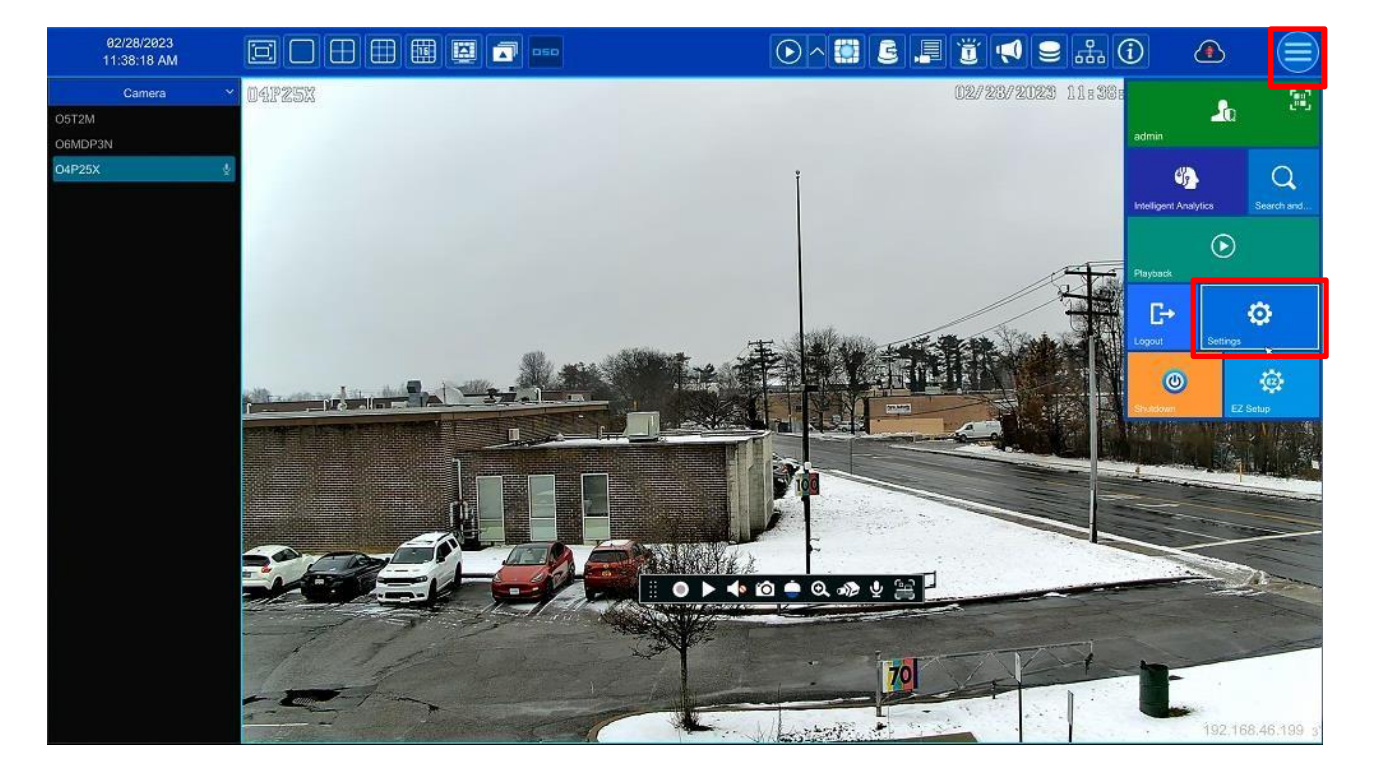

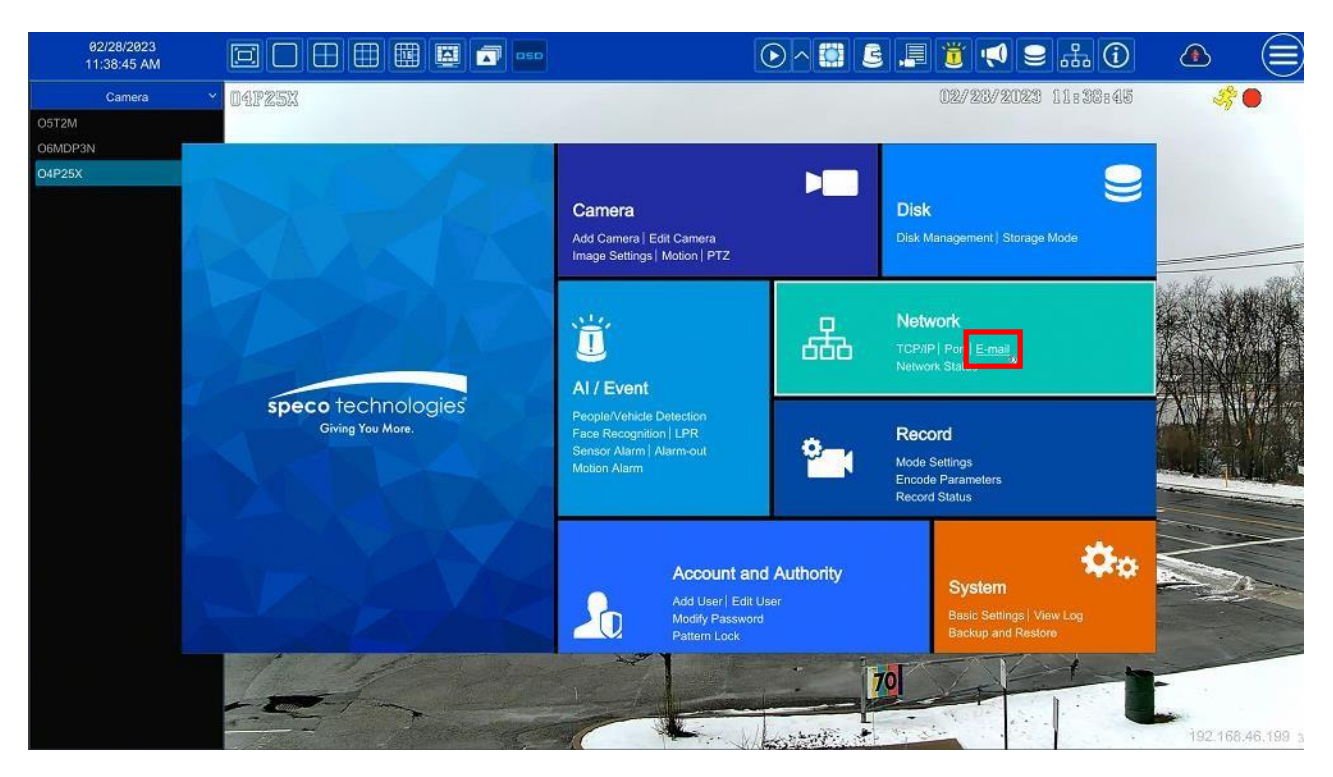

Click "E-mail" under "Network".

Enter the following information in the boxes:

Sender Name: Speco Dashbaord Email Address: admin@specodash.cloud SMTP Server: specodash.cloud SMTP Port: 587 Security: SSL Attach Image: Enable if desired Anonymous Login: UNCHECKED Username: admin@specodash.cloud

Password: [recorder's admin password]

| 品 Network                                  |                 |            | Live View   | Camera | Record | AI / Even | t Disk       |   | Account and Authority | System | × |
|--------------------------------------------|-----------------|------------|-------------|--------|--------|-----------|--------------|---|-----------------------|--------|---|
| Network                                    | TCP/IP Port     | PPPoE D    | DNS Em      | UPnP   | 802.1x | NAT       | Cloud Upgrad | 8 |                       |        |   |
| TCP/IP   DDNS   E-mail  Cloud Upgrade      | Sender          |            |             |        |        |           |              |   |                       |        |   |
| Stream Settings                            | Sender Name     | S***o Das* | **ard       |        |        |           |              |   |                       |        |   |
| Network Stream Settings                    | Email Address   | a***n@**** | *****.cloud |        |        |           |              |   |                       |        |   |
| ONVIF   Platform Access<br>UPnP Report     | SMTP Server     | specodash  | .cloud      |        |        |           |              |   |                       |        |   |
|                                            | SMTP Port       | 587        |             | Defau  | ilt    |           |              |   |                       |        |   |
| ell Network Status                         | Security        | SSL        |             |        | Ŷ      |           |              |   |                       |        |   |
| Network Status<br>Network Status Detection | Attaching Image | No         |             |        | *      |           |              |   |                       |        |   |
|                                            | 🗌 Anonymous Loç |            |             |        |        |           |              |   |                       |        |   |
|                                            | Username        | admin****  | odash.c***d |        |        |           |              |   |                       |        |   |
|                                            | Password        | *******    | •           |        |        |           |              |   |                       |        |   |
|                                            | Edit Recipient  | Test       | Apply       |        |        |           |              |   |                       |        |   |

Click "Apply" when completed and then click "Edit Recipient".

You will need enter a recipient for the notifications. At the page, click "Add"

| 🗓 Al / Event                                                                           |   |                              |              |         | Live Vie | w Camera     | Record      | AI / Eve  | int    | Disk   | Network    | Account and Authority | System | × |
|----------------------------------------------------------------------------------------|---|------------------------------|--------------|---------|----------|--------------|-------------|-----------|--------|--------|------------|-----------------------|--------|---|
| Event Notification                                                                     |   | Alarm-out                    | Esteal       | Display | Buzzer   | Push Message | Digital I   | Deterrent | Ligt   | nt Ala | irm Server |                       |        |   |
| Buzzer   Push Message                                                                  | > | E-mail N                     | lotification |         |          |              |             |           |        |        |            |                       |        |   |
| Digital Deterrent   Light<br>Alarm Server                                              |   | Recipier                     | nts          |         |          |              |             |           |        | A      | bb         |                       |        |   |
| AI Event<br>People/Vehicle Detection<br>Face Recognition   LPR<br>More                 |   | ١                            | Na.          |         | Recipier | nts          | S           | chedule   | ~      | Delete | Ň          |                       |        |   |
| General Event<br>Motion   Sensor<br>Combination Alarm<br>IPC Offline   Exception Alarm |   |                              |              |         |          |              |             |           |        |        |            |                       |        |   |
| System Disarm                                                                          |   | Sender:a***n@*******.cloud 🐱 |              |         |          | Schedu       | le Manageme | ent Edit  | Sender | r Ap   | ply        |                       |        |   |
| Alarm Status                                                                           |   |                              |              |         |          |              |             |           |        |        |            |                       |        |   |

Enter the following e-mail recipient: alarms@specodash.com

Click "Add"

| 🗓 AI / Event                                                                                                    |                     | Live \         | /iew Camera      | Record AI       |          | Disk Network | Account and Authority | System | × |
|----------------------------------------------------------------------------------------------------|---------------------|----------------|------------------|-----------------|----------|--------------|-----------------------|--------|---|
| Event Notification     Alarm-out   E-mail   Display     Buzzer   Push Message >     Digital Deterrent   Light     Alarm Server | Alarm-out           | Display Buzzer | Push Message     | Digital Deterre | nt Light | Alarm Server |                       |        |   |
|                                                                                                    | E-mail Notification |                |                  |                 |          |              |                       |        |   |
|                                                                                                    | Recipients          |                |                  |                 |          | Add          |                       |        |   |
| AI Event<br>People/Vehicle Detection<br>Face Recognition   LPR<br>More                                                         | No.                 | No. Reci       |                  | Schedule        | ~        | Delete 🗸     |                       |        |   |
|                                                                                                    |                     |                |                  |                 | ×        |              |                       |        |   |
| General Event<br>Motion   Sensor<br>Combination Alarm<br>IPC Offline   Exception Alarm                                         |                     | E-mail         | alarms@specodash | n.cloud         |          |              |                       |        |   |
|                                                                                                    |                     | Schedule       |                  | 24x7            | ~        |              |                       |        |   |
| System Disarm System Disarm                                                                                                    | Sender:a***n@****** |                | -                |                 |          | Apply        |                       |        |   |
| Alarm Status                                                                                                    |                     |                |                  | Add Ca          |          |              |                       |        |   |
### Once added, click "Apply"

| 📋 Al / Event                   |                    | L           | ive View Camera   | Record AI/E       | vent      | Disk   | Network   | Account and Authority | System | × |
|--------------------------------|--------------------|-------------|-------------------|-------------------|-----------|--------|-----------|-----------------------|--------|---|
| Event Notification             | Alam-out           | Display Buz | zzer Push Message | Digital Deterrent | Lig       | ht Ala | rm Server |                       |        |   |
| Buzzer   Push Message >        | E-mail Notificatio | n           |                   |                   |           |        |           |                       |        |   |
| Alarm Server                   | Recipients         |             |                   |                   |           | Ac     | ld        |                       |        |   |
| 🕮 AI Event                     | No.                | F           | Recipients        | Schedule          |           | Delete | *         |                       |        |   |
| People/Vehicle Detection       |                    | al**ms(     | @*********.cloud  | 24x7              |           | 個      |           |                       |        |   |
| Face Recognition   LPR<br>More |                    |             |                   |                   |           |        |           |                       |        |   |
| General Event                  |                    |             |                   |                   |           |        |           |                       |        |   |
| Combination Alarm              |                    |             |                   |                   |           |        |           |                       |        |   |
| IPC Offline   Exception Alarm  |                    |             |                   |                   |           |        |           |                       |        |   |
| System Disarm                  | Sender:a***n@**    | cloud 🛩     | Schedul           | e Management Ec   | lit Sende | er Ap  | ply       | ×                     |        |   |
| Alarm Status<br>Alarm Status   |                    |             |                   |                   |           |        |           |                       |        |   |

## Setting up Video Loss Notifications

From the E-mail interface, click "IPC Offline" under General Event

| 📋 Al / Event                                                                                |           |              |             | Live Vie     | ew Camera    | Record     | AL/ Eve   | int    | Disk   | Network   | Account and Authority | System | × |
|---------------------------------------------------------------------------------------------|-----------|--------------|-------------|--------------|--------------|------------|-----------|--------|--------|-----------|-----------------------|--------|---|
| Event Notification                                                                          | Alarm-out | Email        | Display     | Buzzer       | Push Message | Digital I  | Deterrent | Ligh   | t Ala  | rm Server |                       |        |   |
| Buzzer   Push Message                                                                       | E-mail N  | lotification |             |              |              |            |           |        |        |           |                       |        |   |
| Digital Deterrent   Light<br>Alarm Server                                                   | Recipier  | its          |             |              |              |            |           |        | Ac     | ld        |                       |        |   |
| 🕮 AI Event                                                                                  | N         | ło.          |             | Recipie      | ents         | S          | chedule   | *      | Delete | ~         |                       |        |   |
| People/Vehicle Detection<br>Face Recognition   LPR                                          |           | 1            |             | al**ms@***** | ****.cloud   |            | 24x7      | ×      | 畲      |           |                       |        |   |
| More<br>Second Event<br>Motion   Sensor<br>Combination Alarm<br>IPC Offline Exception Alarm |           |              |             |              |              |            |           |        |        |           |                       |        |   |
| System Disarm System Disarm                                                                 | Sender:   | a***n@*****  | ***.cloud 🚧 |              | Schedul      | e Manageme | ent Edit  | Sender | Ap     | ply       | ×.                    |        |   |
| Alarm Status                                                                                |           |              |             |              |              |            |           |        |        |           |                       |        |   |

Scroll the chart to the right until you see the E-mail icon. Click the dropdown at the top of the column and select "On" and then click "Apply".

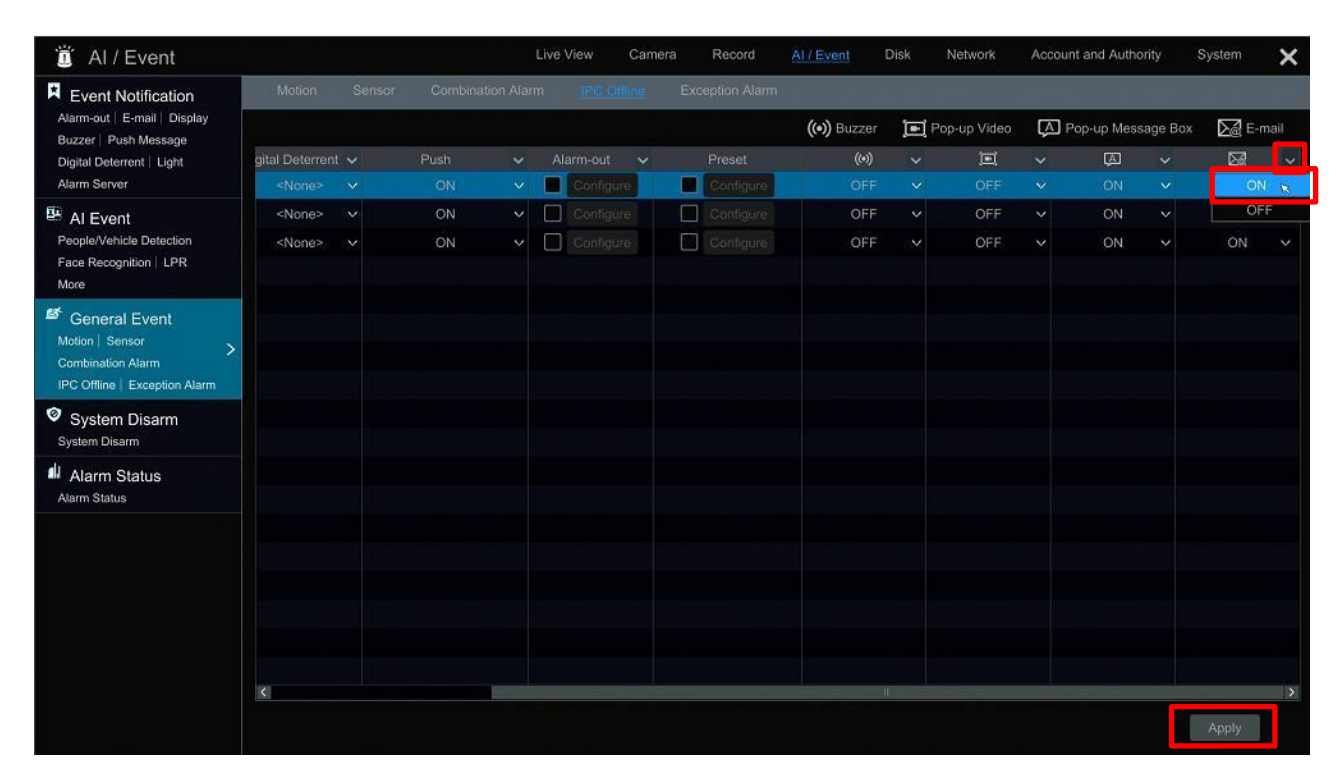

Setting up Tampering Notification

From the "IPC Offline" interface, click "AI Event"

| 🗓 Al / Event                                                                              |                |     |      |   | Live View | Came | ra Record | Al / Event   | Disk | Network      | Accour | nt and Autho | rity    | System        | ×    |
|-------------------------------------------------------------------------------------------|----------------|-----|------|---|-----------|------|-----------|--------------|------|--------------|--------|--------------|---------|---------------|------|
| Event Notification                                                                        |                |     |      |   |           |      |           |              |      |              |        |              |         |               |      |
| Alarm-out   E-mail   Display                                                              |                |     |      |   |           |      |           | ((•)) Buzzer |      | Pop-up Video | ÇA] F  | op-up Mess   | age Box | <b>∑</b> ∦ E- | mail |
| Digital Deterrent   Light                                                                 | gital Deterren | 1 🗸 | Push | * | Alarm-ou  | t Y  | Preset    | (••)         | ~    | I            | *      | A            | *       |               | *    |
| Alarm Server                                                                              | <none></none>  |     | ON   |   | Confi     |      | Configure | OFF          |      | OFF          |        | ON           |         | ON            |      |
| Al Event                                                                                  | <none></none>  |     | ON   |   | Confi     |      | Configure | OFF          |      | OFF          |        | ON           |         | ON            |      |
| People/Vehicle Detection<br>Face Recognition   LPR                                        | <none></none>  |     | ON   |   | Confi     |      | Configure | OFF          |      | OFF          |        | ON           |         | ON            |      |
| More                                                                                      |                |     |      |   |           |      |           |              |      |              |        |              |         |               |      |
| General Event     Motion   Sensor     Combination Alarm     IPC Offline   Exception Alarm |                |     |      |   |           |      |           |              |      |              |        |              |         |               |      |
| System Disarm                                                                             |                |     |      |   |           |      |           |              |      |              |        |              |         |               |      |
| Alarm Status<br>Alarm Status                                                              |                |     |      |   |           |      |           |              |      |              |        |              |         |               |      |
|                                                                                           |                |     |      |   |           |      |           |              |      |              |        |              |         |               |      |
|                                                                                           |                |     |      |   |           |      |           |              |      |              |        |              |         |               |      |
|                                                                                           |                |     |      |   |           |      |           |              |      |              |        |              |         |               |      |
|                                                                                           |                |     |      |   |           |      |           |              |      |              |        |              |         |               |      |
|                                                                                           |                |     |      |   |           |      |           |              |      |              |        |              |         |               |      |
|                                                                                           | <              |     |      |   |           |      |           |              | 06   |              |        |              |         |               | >    |
|                                                                                           |                |     |      |   |           |      |           |              |      |              |        |              |         | Applu         |      |
|                                                                                           |                |     |      |   |           |      |           |              |      |              |        |              |         | мррну         |      |

You will need to individually configure each camera's tampering settings. Select your camera and then click "Tampering" and activate the desired tampering events.

Next, click "Trigger Mode"

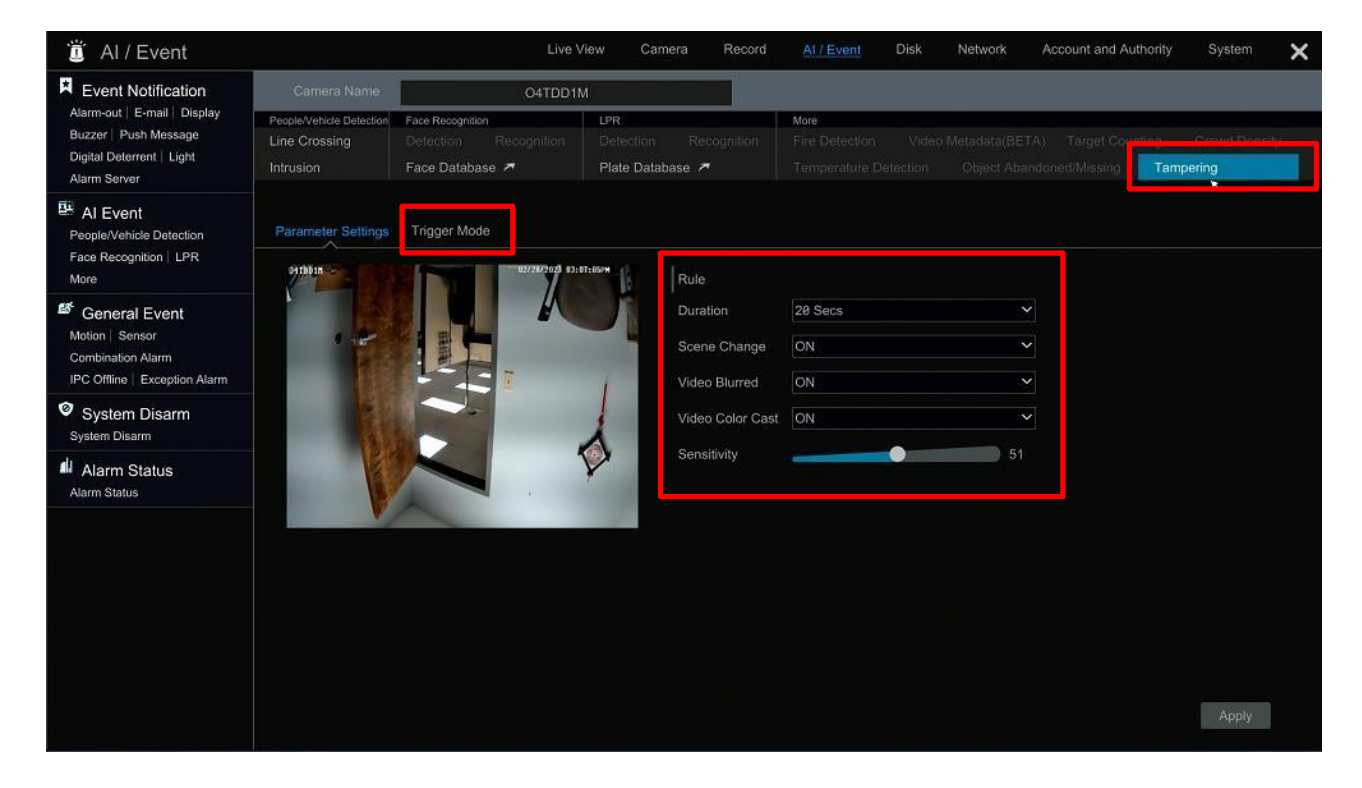

Check the box next to E-mail and click "Apply". Repeat these steps for each camera you want to get Tampering events from.

| Ϊ Al / Event                                                                                       |                                                        | Liv                                                          | ve View Ca              | mera Reco              | rd <u>AI / Eve</u>           | nt Disk Netw                              | ork Account and                            | Authority      | System        | × |
|----------------------------------------------------------------------------------------------------|--------------------------------------------------------|--------------------------------------------------------------|-------------------------|------------------------|------------------------------|-------------------------------------------|--------------------------------------------|----------------|---------------|---|
| Event Notification                                                                                 | Camera Name                                            | O4TDI                                                        | D1M                     |                        |                              |                                           |                                            |                |               |   |
| Alarm-out   E-mail   Display<br>Buzzer   Push Message<br>Digital Deterrent   Light<br>Alarm Server | People/Vehicle Detection<br>Line Crossing<br>Intrusion | Face Recognition<br>Detection Recognition<br>Face Database A | Detection<br>Plate Date | Recognitioi<br>abase 者 | More<br>Fire Dete<br>Tempera | ction Video Metada<br>ture Detection Obje | ta(BETA) Target Cr<br>ct Abandoned/Missing | ounting<br>Tam | Crowd Density |   |
| Al Event<br>People/Vehicle Detection                                                               | Parameter Settings                                     | Trigger Mode                                                 |                         |                        |                              |                                           |                                            |                |               |   |
| Face Recognition   LPR<br>More                                                                     | Voice Prompt Nor                                       | ne 🗸                                                         | •                       |                        |                              |                                           |                                            |                |               |   |
| 🗳 General Event                                                                                    | Trigger Genera                                         | al Record                                                    | Configure               | Alarm-out              | Configure                    | Camera Name                               | Preset Name                                |                |               |   |
| Motion Sensor                                                                                      | Snapshot                                               | O4TDI                                                        | D1M                     |                        |                              | O5T2M                                     | None                                       |                |               |   |
| Combination Alarm<br>IPC Offline   Exception Alarm                                                 | Push                                                   |                                                              |                         |                        |                              | O4P25X                                    | None                                       |                |               |   |
|                                                                                                    | Buzzer                                                 |                                                              |                         |                        |                              | O4TDD1M                                   | None                                       |                |               |   |
| <ul> <li>System Disarm</li> </ul>                                                                  | Pop-up Video                                           |                                                              |                         |                        |                              |                                           |                                            |                |               |   |
| Alarm Status<br>Alarm Status                                                                       | E-mail                                                 |                                                              |                         |                        |                              |                                           |                                            |                |               |   |
|                                                                                                    |                                                        |                                                              |                         |                        |                              |                                           |                                            |                | Apply         |   |

### Tampering/Video Loss Events On Display

#### Dashboard with Tampering Event

| Speco<br>technologies                                                                                                    | Installers Add Account | Add Site Mana  | ige Users |                 | <b>@</b> | Logout |
|----------------------------------------------------------------------------------------------------|------------------------|----------------|-----------|-----------------|----------|--------|
|                                                                                                    | Test Security Custom   | er Information |           |                 |          |        |
| Test Security     1       +     Jay's Teas     1       +     Jerry's Syro Shack     *       +     Ralph's Bike Shop     * |                        | Sineed         | te(s)     |                 |          |        |
|                                                                                                    | Site Name              | Account Name   | Channel   | Description     | Actio    | ons    |
|                                                                                                    | Northern_Blvd_16NRE    | Jay's Teas     | 3         | Camera Tampered | Ô        |        |

#### Dashboard with Video Loss Event

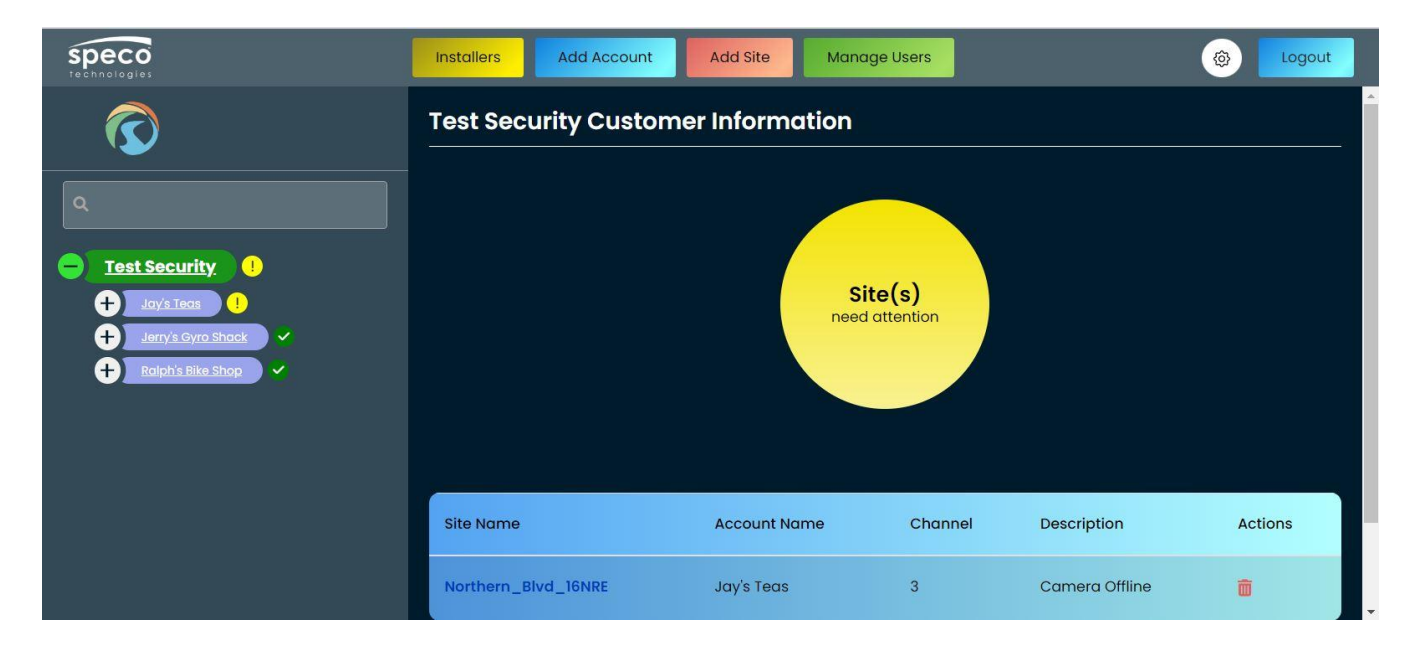

### Handling Tampering/Video Loss Events

| Speco<br>technologies                                                            | Installers Add Account | Add Site Manage | e Users           |                | (a) Logout |
|----------------------------------------------------------------------------------|------------------------|-----------------|-------------------|----------------|------------|
| $\overline{\mathbf{O}}$                                                          | Test Security Custome  | er Information  |                   |                |            |
| C<br>Test Security 1<br>Jay's Teas 1<br>Jary's Gyro Shack<br>Ralph's Bike Shop C |                        | Site<br>need at | e(s)<br>Ittention |                |            |
|                                                                                  | Site Name              | Account Name    | Channel           | Description    | Actions    |
|                                                                                  | Northern_Blvd_16NRE    | Jay's Teas      | 3                 | Camera Offline |            |

To remove the event from your Dashboard, click the trash can icon.

Click "Yes" to proceed with removal

| Speco<br>rechnologies                                                            | Installers Add Account                     | Add Site Manage                   | Users   |                | کې د Logout |
|----------------------------------------------------------------------------------|--------------------------------------------|-----------------------------------|---------|----------------|-------------|
| $\overline{\mathbf{O}}$                                                          | Test Security Custome                      | r Information                     |         |                |             |
| C<br>Iest Security<br>Jay's Ieas<br>Jerry's Gyro Shack<br>C<br>Rolph's Bike Shop | Clear Chann<br>Are you sure you wa<br>exce | Int to clear this channel eption? |         |                |             |
|                                                                                  | Site Name                                  | Account Name                      | Channel | Description    | Actions     |
|                                                                                  | Northern_Blvd_16NRE                        | Jay's Teas                        | 3       | Camera Offline |             |

### Getting Health Status of Recorder Site

You can get a more detailed health report for individual recorder sites. You will be able to get the following information on your site:

- Recorder Hard Drive Health
- Available space on recorder hard drive(s)
- Recorder Channel Names
- Channel IP information (if applicable)
- Camera Model of channel
- Channel online status

First locate the recorder you want to view the health care status report, click the recorder, and click the "Health Care" button.

| Speco<br>technologies                             | Installers                                           | Add Account                            | Add Site                | Manage Users           |                | ¢        | } Log    | jout |
|---------------------------------------------------|------------------------------------------------------|----------------------------------------|-------------------------|------------------------|----------------|----------|----------|------|
| $\overline{\mathbf{O}}$                           | Northern                                             | Blvd_16NR                              | E Site Info             | rmation                |                |          |          |      |
| ٩                                                 | Northern                                             | _Blvd_16NRE                            |                         |                        |                |          |          |      |
| Test Security                                     | Model: N16N<br>Type: NVR<br>QR Code: N<br>Firmware V | IRE<br>75B4069A340<br>ersion: 1.4.8.60 | 914B230703              | 3.NON.U1(16E42G)       | )              |          |          |      |
| Manhasset v<br>Jerry's Gyro Shack v<br>Bayshore v | Connec                                               | t Health Care                          | e Al Func               | tions Edit Site        | Delete Site    | Add User | Site Log | 9    |
| Lindenhurst                                       | G First N                                            | lame Last Name                         | e Level                 | Email                  | Phone          | Username | Active   | Act  |
| Northern_Bivd_16NRE                               | Uictor                                               | Daniels                                | Ralph's<br>Bike<br>Shop | victor@ralphsbikes.con | n 516-774-2145 | vdaniels | <b>e</b> | C    |

You will now see the health care information of your recorder site. To go back to your recorder's main page, click "Return to Menu"

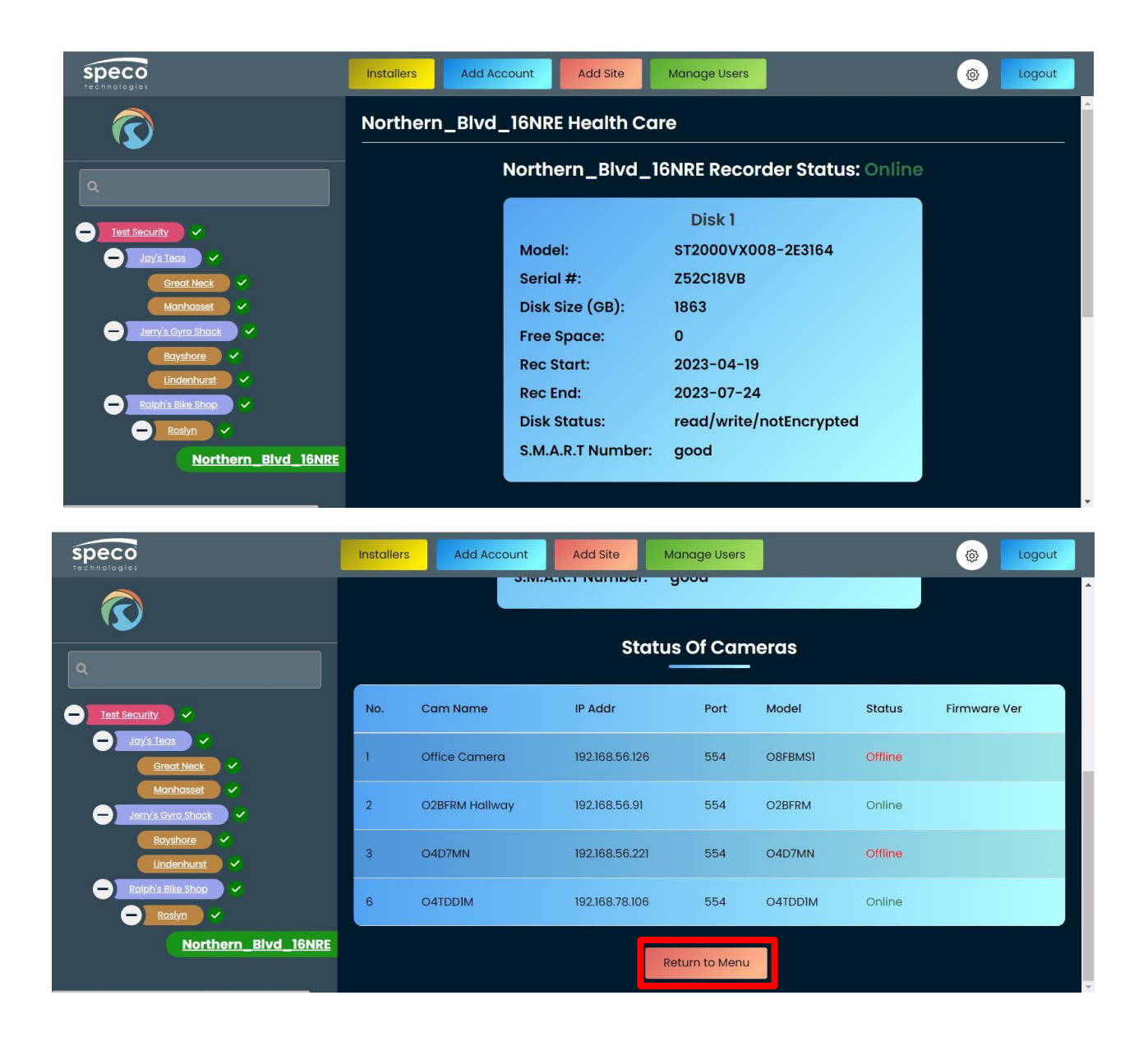

# Managing Recorder Site's AI Features

Through the dashboard, you can activate or deactivate the analytic features of your recorder's channels.

On your dashboard, expand an Account and sublevels (if applicable), find the recorder whose AI functions that you want to toggle, select it, and click "AI Functions"

| Speco<br>technologies                                                                              | Installe                         | ers Ad                                     | d Account                    | Add Site                | Manage Users            |              | ê        | Log      | jout |   |
|----------------------------------------------------------------------------------------------------|----------------------------------|--------------------------------------------|------------------------------|-------------------------|-------------------------|--------------|----------|----------|------|---|
| <u>م</u>                                                                                           | North<br>Model<br>Type:<br>QR Co | nern_Blvc<br>: N16NRE<br>NVR<br>de: N75B40 | d_16NRE                      |                         |                         |              |          |          |      | • |
| Test Security     Test Security     Jav/s Teas     Sreat Neck     Manhasset     Jerry's Cyro Shack | Firmw                            | connect                                    | n: 1.4.8.6091<br>Health Care | 4B23070                 | D3.NON.U1(16E42G)       | Delete Site  | Add User | Site Log | g    |   |
| Boyshore ✓<br>Lindenhurst ✓                                                                        | •                                | First Name                                 | Last Name                    | Level                   | Email                   | Phone        | Username | Active   | Act  |   |
| Rolph's Bike Shop                                                                                  | •                                | Victor                                     | Daniels                      | Ralph's<br>Bike<br>Shop | victor@ralphsbikes.com  | 516-774-2145 | vdaniels | <b>e</b> | C    |   |
|                                                                                                    | Ö                                | Brett                                      | Fisher                       | Ralph's<br>Bike         | bfisher@ralphsbikes.com | 516-214-7744 | bfisher  | •        | Ľ    |   |

The following Analytic features are available:

- Line Crossing
- Intrusion
- Facial Recognition
- License Plate Recognition

Click one to view the page of channels that support the analytic feature.

| Speco<br>technologies       | Installers Add Account Add Site Manage Users             | Logout        |
|-----------------------------|----------------------------------------------------------|---------------|
| $\overline{\mathbf{O}}$     | Northern_Blvd_16NRE - AI Functions                       |               |
| ٩                           | R                                                        | eturn to Menu |
| Jays Leas                   | Line Crossing Facial Recog License Plate Recog Intrusion |               |
| Great Nack V<br>Manhasset V |                                                          |               |
| Bayshore V<br>Lindenhurst V |                                                          |               |
| Raiph's Bike Shop           |                                                          |               |
| <u>Northern_Blvd_16NRE</u>  |                                                          |               |

The page will display the channels that support the analytic feature, their connection status, and whether the analytic feature is active or inactive. To change the status of the channel's analytic click the toggle buttons under the "InActive/Active Channel" column.

| Speco<br>technologies               | Installers Add Acco | ount Add Site      | Manage Users         | ()<br>()                | gout |
|-------------------------------------|---------------------|--------------------|----------------------|-------------------------|------|
| $\overline{\mathbf{O}}$             | Northern_Blvd_      | 16NRE – Line Cross | sing                 |                         |      |
| ٩                                   | Channel             | Channel Status     | Status               | InActive/Active Channel |      |
| → Test Security ✓<br>→ Jay's Teas ✓ | Office Camera       | Offline            | Unavailable          | -                       |      |
| Great Neck ✓<br>Manhasset ✓         | O2BFRM Hallway      | Online             | Available            |                         |      |
| Jerry's Cyro Shack                  | O4D7MN              | Online             | Available            | -                       |      |
| Lindenhurst ~                       | O4TDDIM             | Online             | Available            |                         |      |
| Northern_Blvd_16NRE                 |                     | Re                 | turn to Al Functions |                         |      |

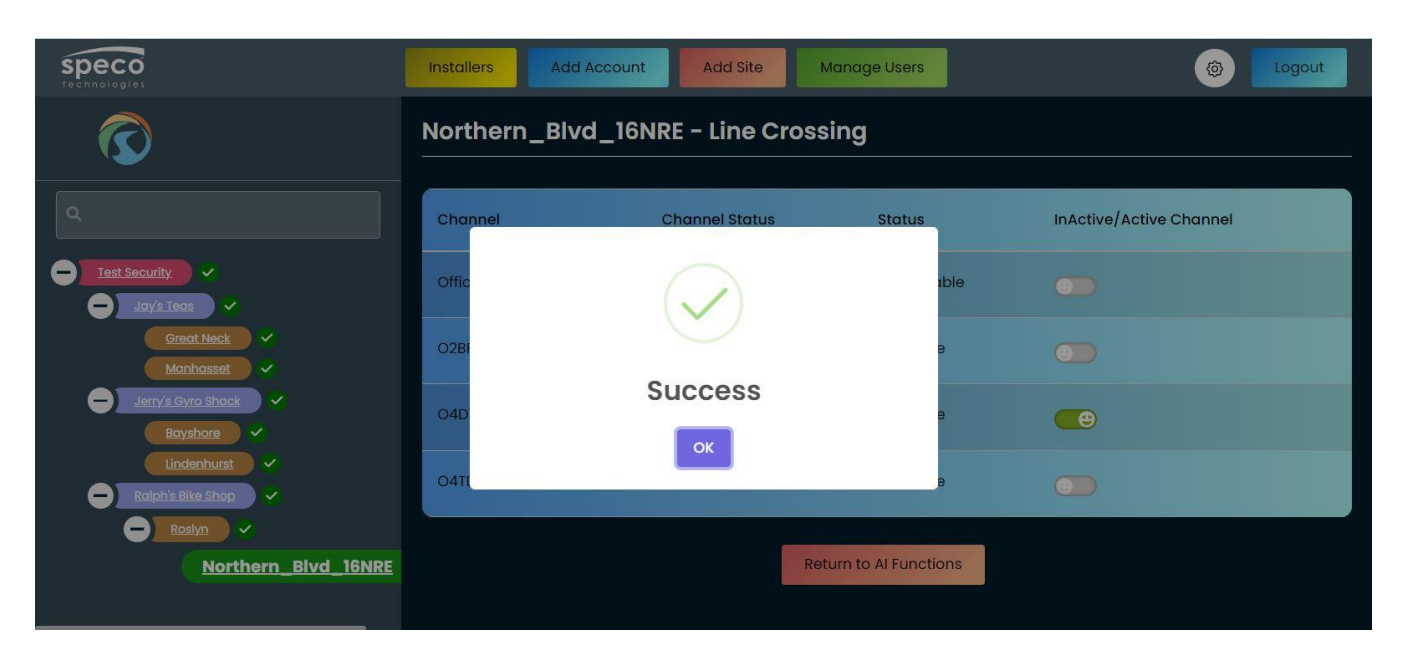

If successful, a message will display stating so. Click "OK" to close.

# Inspecting Recorder Logs

Through the dashboard, you can analyze your recorders logs to search for triggered alarms, operations, exception events, configurations, and more.

Select your recorder site and click "Site Log"

| Speco<br>technologies                                 | Installers Ad                                                     | d Account                       | Add Site                | Manage Users           |              | ŵ        | } Log    | out |
|-------------------------------------------------------|-------------------------------------------------------------------|---------------------------------|-------------------------|------------------------|--------------|----------|----------|-----|
| $\overline{\mathbf{O}}$                               | Northern_B                                                        | vd_16NRE                        | Site Inf                | ormation               |              |          |          |     |
| ٩                                                     | Northern_Blv                                                      | d_16NRE                         |                         |                        |              |          |          |     |
| Test Security                                         | Model: N16NRE<br>Type: NVR<br>QR Code: N75B40<br>Firmware Version | 069A340<br>n: <b>1.4.8.6091</b> | 4B23070                 | 93.NON.U1(16E42G)      |              |          |          |     |
| Manhasset                                             | Connect                                                           | Health Care                     | AI Fur                  | nctions Edit Site      | Delete Site  | Add User | Site Loç | 9   |
| Edyshore                                              | First Name                                                        | Last Name                       | Level                   | Email                  | Phone        | Username | Active   | Act |
| Roslyn     V     Roslyn     V     Northern_Blvd_16NRE | Uictor                                                            | Daniels                         | Ralph's<br>Bike<br>Shop | victor@ralphsbikes.com | 516-774-2145 | vdaniels | •        | C   |

Select the parameters of your log search by specifying the log type and start and end dates and then click "Search".

| Speco<br>technologies                              | Installers Add Account | nt Add Site Mana   | age Users     | @ Logout |
|----------------------------------------------------|------------------------|--------------------|---------------|----------|
| $\overline{\mathbf{O}}$                            | Site Logs              |                    |               |          |
| ٩                                                  | Main Type : All Aları  | m Operation Settin | ngs Exception |          |
| - Test Security                                    | Start Date* :          | End Date" :        |               |          |
| Great Neck                                         | 07-24-2023 12:00:00 AM | 07-24-2023 11:5    | i9:59 PM      | Search   |
| Manhasset 🗸                                        | Main Type              | Log Time           | Content       | Details  |
| Bayshore V<br>Lindenhurst V<br>Ralph's Bike Shop V |                        | Retu               | urn to Menu   |          |
| Rosiyn V<br>Northern_Bivd_16NRE                    |                        |                    |               |          |
|                                                    |                        |                    |               |          |

Once the search is completed, you can now navigate the logs.

| Speco<br>technologies   | Installers     | Add Account Add Site   | Manage Users           | (     Cogout                 |
|-------------------------|----------------|------------------------|------------------------|------------------------------|
| $\overline{\mathbf{O}}$ | Site Logs      |                        |                        |                              |
| ٩                       | Main Type :    | All Alarm Operation    | Settings Exceptio      | n                            |
| Test Security           | Start Date* :  | End                    | Date*:                 |                              |
| Jay's Teas              | 07-24-2023 12: | 00:00 AM               | 24-2023 11:59:59 PM    | Search                       |
| Great Neck              |                |                        |                        |                              |
| Manhasset               |                |                        |                        |                              |
| Bayshore                | Main Type      | Log Time               | Content                | Details                      |
|                         | Alarm          | 07-24-2023 02:06:28 PM | Motion Detection Alarm | 04D7MN                       |
| Ralph's Bike Shop       |                |                        |                        |                              |
| - Roslyn                | Alarm          | 07-24-2023 02:06:08 PM | Motion Detection Alarm | O2BFRM Hallway               |
| Northern_Blvd_16NRE     | Alarm          | 07-24-2023 01:58:06 PM | AI Alarm               | O2BFRM HallwayFace Detection |

Once completed, click "Return to Menu"

| Speco<br>technologies                  | Installers | Add Account     | Add Site | Manage Users           |                | ۵ 🗖 | ogout |   |
|----------------------------------------|------------|-----------------|----------|------------------------|----------------|-----|-------|---|
| $\bigcirc$                             | Alarm      | 07-24-2023 12:2 | 18:13 PM | Motion Detection Alarm | O2BFRM Hallway |     | 0     | ^ |
|                                        | Alarm      | 07-24-2023 12:1 | 0:25 PM  | Motion Detection Alarm | O4D7MN         |     |       |   |
| ٩                                      | Alarm      | 07-24-2023 12:0 | 9:06 PM  | Motion Detection Alarm | O2BFRM Hallway |     |       |   |
| - Jay's Teas                           | Alarm      | 07-24-2023 12:0 | 08:49 PM | Motion Detection Alarm | O4D7MN         |     |       |   |
| Great Neck ✓<br>Manhasset ✓            | Alarm      | 07-24-2023 11:5 | 3:42 AM  | Motion Detection Alarm | O2BFRM Hallway |     |       |   |
| Jerry's Gyro Shack     Shack     Shack | Alarm      | 07-24-2023 11:5 | 3:09 AM  | Motion Detection Alarm | O2BFRM Hallway |     |       |   |
| Lindenhurst ~<br>Ralph's Bike Shop ~   | Alarm      | 07-24-2023 11:5 | 0:01 AM  | Motion Detection Alarm | O2BFRM Hallway |     |       |   |
| - Roslyn 🗸                             |            |                 |          |                        |                |     | U     |   |
| Northern_Blvd_16NRE                    |            |                 |          | Return to Menu         |                |     |       |   |

# Settings Icon

Hovering your cursor over the gear icon will present a list of options:

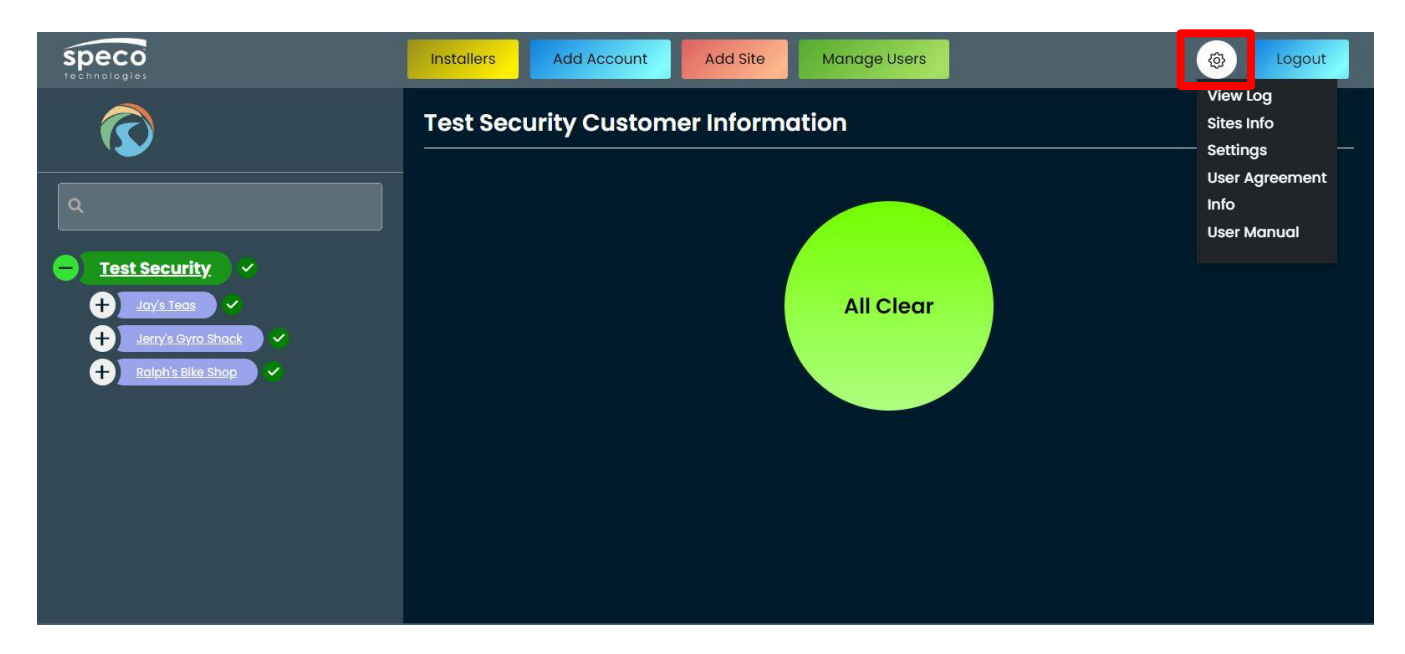

Clicking "View Log" will display the activity log of the dashboard. This includes logins and the management of your accounts, sublevels, and devices. You can filter the number of entries displayed per page as well as export the logs in an Excel or CSV format for your documentation.

| Speco<br>technologies                | Installers                  | Add Account Ad | dd Site Manage U:      | sers                                           | () Logout                |
|--------------------------------------|-----------------------------|----------------|------------------------|------------------------------------------------|--------------------------|
| $\overline{\mathbf{O}}$              | Log Deta                    | ils            |                        |                                                |                          |
| Q<br>Isst Security V<br>Jay's Teas V | Start Date*<br>:<br>Show 10 | 06-24-2023     | End<br>Date*:          | 07-24-2023<br>Search:                          | Export ~<br>Excel<br>CSV |
| Jerry's Gyro Shack                   | Actions                     | †↓ Level       | 11 Date Time           | 11 Details                                     | î↓ User Name î↓          |
|                                      | EditSite                    | Site           | 07-24-2023<br>13:53:43 | Northern_Blvd_16NRE Modified                   | test@test.com            |
|                                      | Alarm                       | Site           | 07-24-2023<br>12:39:04 | Site: Northern_Blvd_16NRE - Camera<br>Offline  | test@test.com            |
|                                      | Alarm                       | Site           | 07-24-2023<br>12:36:44 | Site: Northern_Blvd_16NRE - Camera<br>Tampered | test@test.com            |
|                                      | EditAdmin                   | Customer       | 07-24-2023             | admin@admin.com Modified                       | test@test.com            |

Clicking "Sites Info" will display all the sites added to your dashboard.

| Speco<br>technologies                                  | Installers Add Account A | dd Site Manage Users | (a) Logout   |
|--------------------------------------------------------|--------------------------|----------------------|--------------|
| $\bigcirc$                                             | All Sites Information    |                      |              |
| ٩                                                      |                          |                      | Export 🔻     |
| Iest Security                                          | Account Name             | Site Name            | QR Code      |
| +     Jerry's Gyro Shack       +     Ralph's Bike Shop | Ralph's Bike Shop        | Northern_Blvd_16NRE  | N75B4069A34O |
|                                                        |                          |                      |              |
|                                                        |                          |                      |              |
|                                                        |                          |                      |              |

Clicking "Settings" will display your account information for editing. This includes name, address, contact information, and company logo.

| speco<br>technologies   | Installers Add Account Add Site Manage User | s 🛞 Logout   |
|-------------------------|---------------------------------------------|--------------|
| $\overline{\mathbf{O}}$ | Test Security Customer Information          |              |
| Q                       | Organization :                              | First Name 🔭 |
|                         | Test Security                               | Justin       |
| Test Security           | Middle Name                                 | Last Name    |
| + Jerry's Gyro Shack    | κ                                           | Taylor       |
| + Ralph's Bike Shop     | Address 1                                   | Address 2    |
|                         | 211 Smith St                                |              |
|                         | City                                        | Country      |
|                         | Plandome                                    | US ~         |
|                         | State                                       | Zip Code     |
|                         | NY                                          | 11050        |
|                         | Phone                                       | Cell         |

Once completed updating, click "Save"

| Phone         Cell           555-555-5555         555-5555                                                                                                    |        |
|----------------------------------------------------------------------------------------------------|--------|
|                                                                                                    |        |
| Username*         Password*           test@test.com                                                                                                    | Ø      |
| Image: Security       Image: Security       Image: Security |        |
| Profile Image :                                                                                                    |        |
|                                                                                                    | Cancel |

Clicking "User Agreement" will bring up a copy of your agreement for review.

Clicking "Info" will display the Dashboard version.

Clicking "Manual" will open the user manual for the Dashboard

## Logging Out of the Dashboard

When you are ready to log out of the dashboard, click "Logout".

| Speco<br>technologies                                                                                                    | Installers Add Account Add Site Manage Users | Logout |
|----------------------------------------------------------------------------------------------------|----------------------------------------------|--------|
| $\overline{\mathbf{O}}$                                                                                                    | Test Security Customer Information           |        |
| C<br>Test Security<br>Jary's Cyro Shock<br>Carry's Cyro Shock<br>Carry's C | All Clear                                    |        |